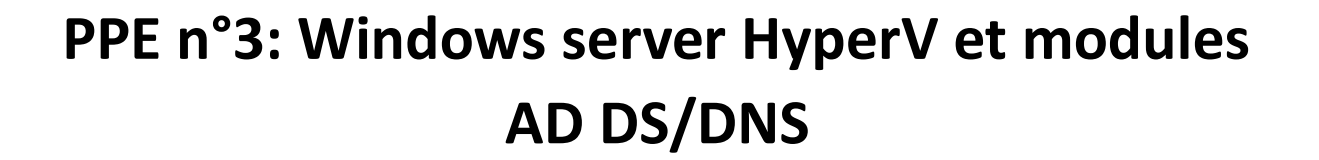

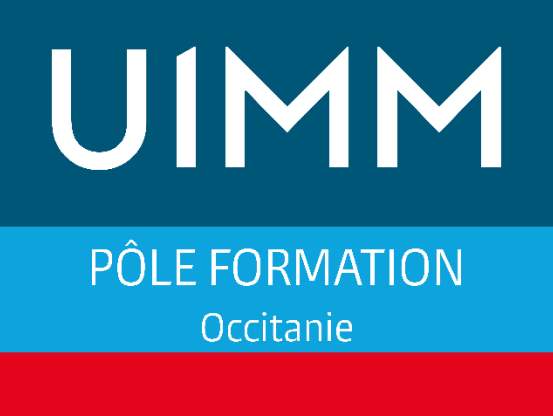

LA FABRIQUE DE L'AVENIR

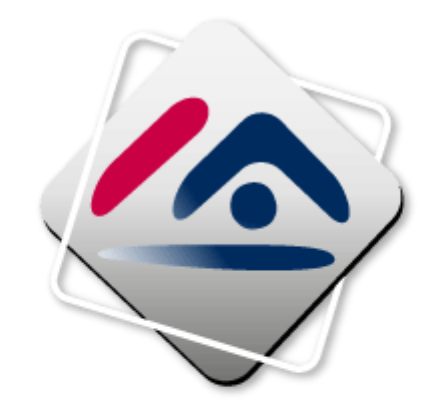

# CRÉDIT IMMOBILIER DE FRANCE

WINDOWS SERVER HYPERV ET MODULES AD DS/DNS

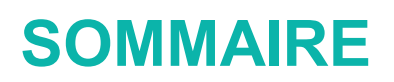

# Table des matières

| Introduct | tion :                                        | 3  |
|-----------|-----------------------------------------------|----|
| a-        | Contexte :                                    | 3  |
| b-        | Pré-Installation :                            | 3  |
| Config    | guration du raid                              | 4  |
| Windo     | ows Serveur 2019                              | 8  |
| a-        | Installation Windows Serveur 2019 :           | 8  |
| b-        | Configuration TCP/IPV4 :                      | 12 |
| C-        | Installation du rôle Hyper-V :                | 15 |
| d-        | Configuration de l'ordinateur virtuel :       | 19 |
| Active    | Directory                                     | 25 |
| a-        | La raison :                                   | 25 |
| b-        | Pré-Installation :                            | 25 |
| c-        | Installation du rôle AD DS :                  | 25 |
| c-        | Création Unités d'organisation / Utilisateurs |    |
| d-        | GPO                                           | 32 |

#### **Introduction :**

#### a- Contexte :

Dans le cadre d'un cours pratique pour une classe de BTS SIO (Services Informatiques aux Organisations), la création d'un serveur Windows avec Hyper-V intégré et les modules Active Directory Domain Services (AD DS) et DNS (Domain Name System) représente un projet enrichissant et complexe, particulièrement dans un contexte où aucune infrastructure préexistante n'est disponible. Ce projet vise à nous initier aux fondamentaux de la gestion d'une infrastructure réseau et serveur, ainsi qu'à la virtualisation, en construisant de zéro un environnement de réseau d'entreprise simulé.

#### b- Pré-Installation :

*Comme expliqué dans le projet baie de brassage, le serveur Terra 2022 nous servira pour installer nos Windows Server.* 

La version utilisée sera Windows server 2019, nous pouvons la retrouver en nous connectant directement sur le site de Microsoft.

https://info.microsoft.com/ww-landing-windows-server-2019/

Prérequis : avoir installer Ventoy ou Rufus sur sa clef USB :

Ventoy : https://www.ventoy.net/en/download/

Il faudra dézipper le fichier, lancer l'exécutable et sélectionner sa clef, puis lancer le programme.

PS : Les iso devront être glissés dans le fichier Ventoy.

Rufus : <u>https://rufus.ie/</u>

Pour Rufus il faudra installer le logiciel sur le pc en exécutant le logiciel télécharger sur site. Une fois sur Rufus sélectionnée la clef puis l'iso désiré.

Pourquoi utiliser le RAID 5 ?

RAID 5 : L'équilibre entre protection des données et rapidité d'exécution.

Une machine nécessitant un système RAID 5 doit disposer de trois disques au minimum. Le RAID 5 offre le meilleur des deux en parvenant à un équilibre entre les performances et la protection des données en cas de dommage sur l'un des disques.

#### **Configuration du raid**

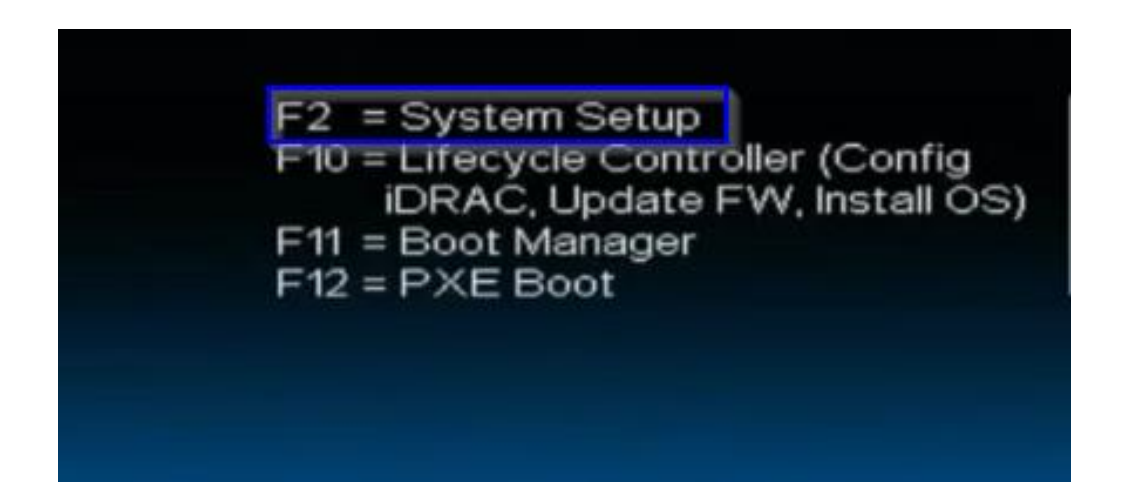

Dans un premier temps, il faut démarrer notre serveur Terra. Lors du démarrage du serveur nous appuyons sur F2 afin d'accéder aux options (encadré bleu ci-dessus).

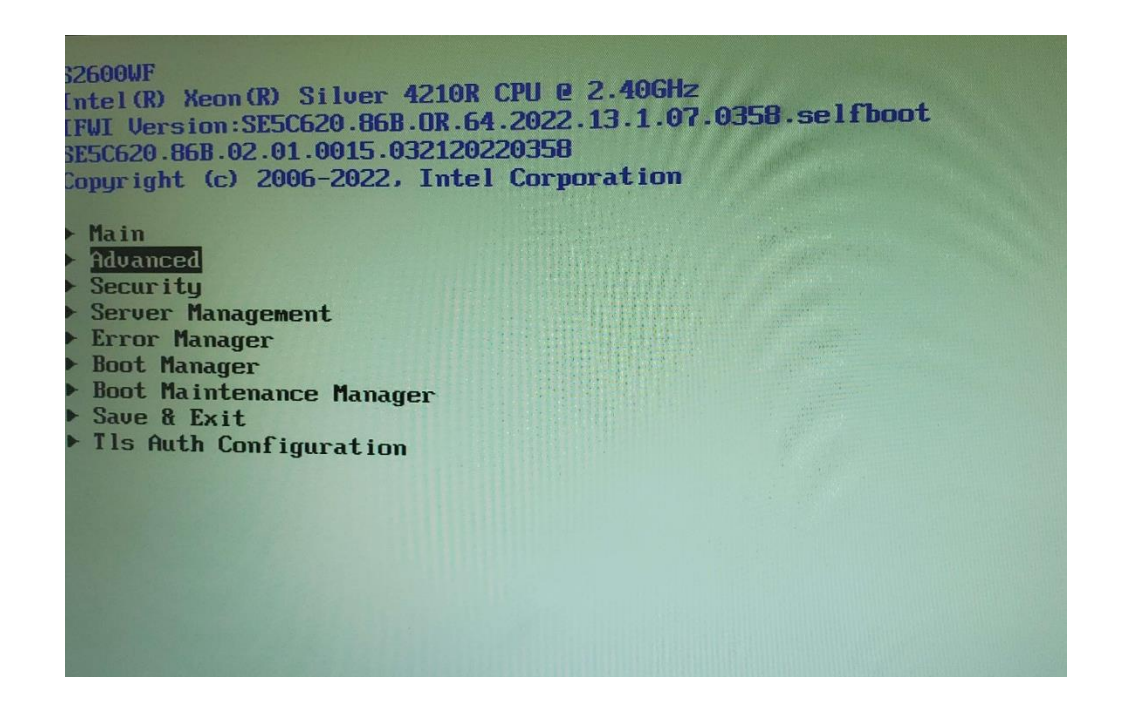

L'objectif de cette pré-installation est de désactiver le Secure boot de la machine pour installer notre Windows Server.

WINDOWS SERVER HYPERV ET MODULES AD DS/DNS

Nous arrivons dans le bios de la machine, ensuite nous nous rendons dans "Advanced" et nous appuyons sur entrée pour aller dans le menu.

| Adva                                                                                                    | unced |
|----------------------------------------------------------------------------------------------------|-------|
| <ul> <li>Processor Configuration</li> <li>Power &amp; Performance</li> <li>UPI Configuration</li> <li>Memory Configuration</li> <li>Integrated IO Configuration</li> <li>Mass Storage Controller Configuration</li> <li>PCI Configuration</li> <li>Serial Port Configuration</li> <li>USB Configuration</li> <li>System Acoustic and Performance Configuration</li> </ul> |       |

Dans les menus nous nous déplaçons avec les flèches directrices et nous appuyons sur la touche entrée au niveau de "PCI Configuration".

|                                                                                                    | PCI Configuration                                                                                                    |
|----------------------------------------------------------------------------------------------------|----------------------------------------------------------------------------------------------------|
| Memory Mapped I/O above 4 GB<br>MMIO High Base<br>Memory Mapped I/O Size<br>Add-in Video Adapter<br>Onboard Video<br>Fast Video<br>Legacy VGA Socket<br>Onboard VGA Always On<br>ARI Support<br>SR-IOV Support<br>PCLe Slot Bifurcation Setting<br>PCLe Error Maintain<br>MIC Configuration<br>UEFI Network Stack<br>JEFI Option ROM Control<br>PCLe Port Oprom Control<br>PCLe Port Oprom Control<br>Processor PCLe Link Speed<br>Volume Management Device | <pre> <enabled> &lt;56T&gt; &lt;256G&gt; <disabled> <enabled> <enabled> <cpu 1="" socket=""> <disabled> <enabled> <enabled> <enabled> <enabled> <enabled> <enabled> <enabled> </enabled> </enabled> </enabled> </enabled> </enabled> </enabled> </enabled> </disabled></cpu></enabled> </enabled> </disabled></enabled>                                                                                                    </pre> |

Dans "PCI Configuration", nous nous déplaçons jusqu'à "UEFI Option ROM Control" et nous appuyons sur entrée.

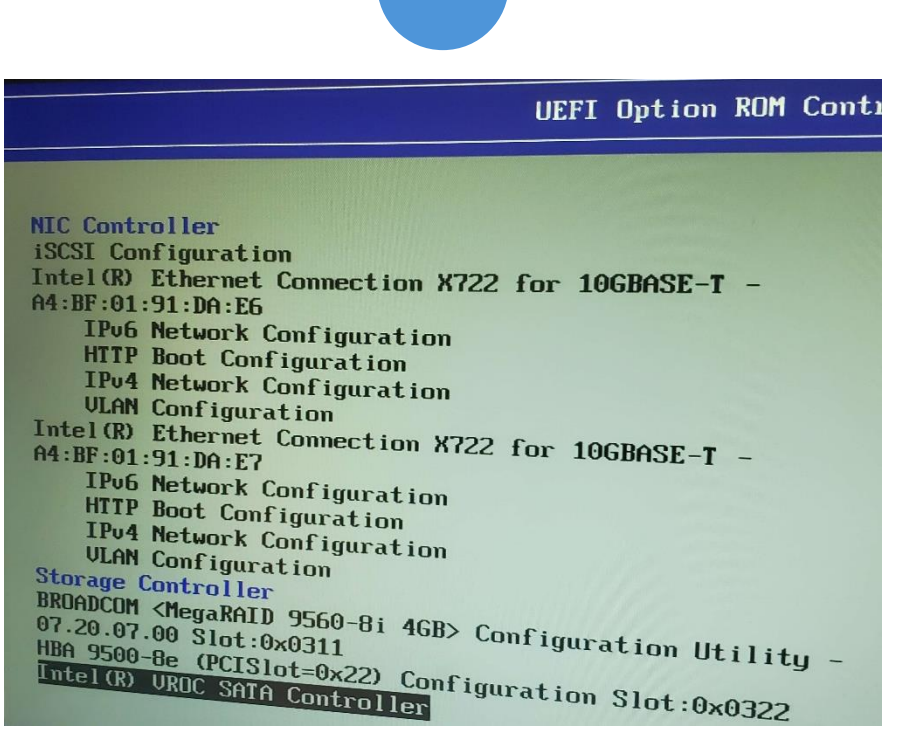

Tout en bas nous choisissons "Intel® VROC SATA Controller" en appuyant sur entrée car c'est le contrôleur de disque SATA qui nous intéresse.

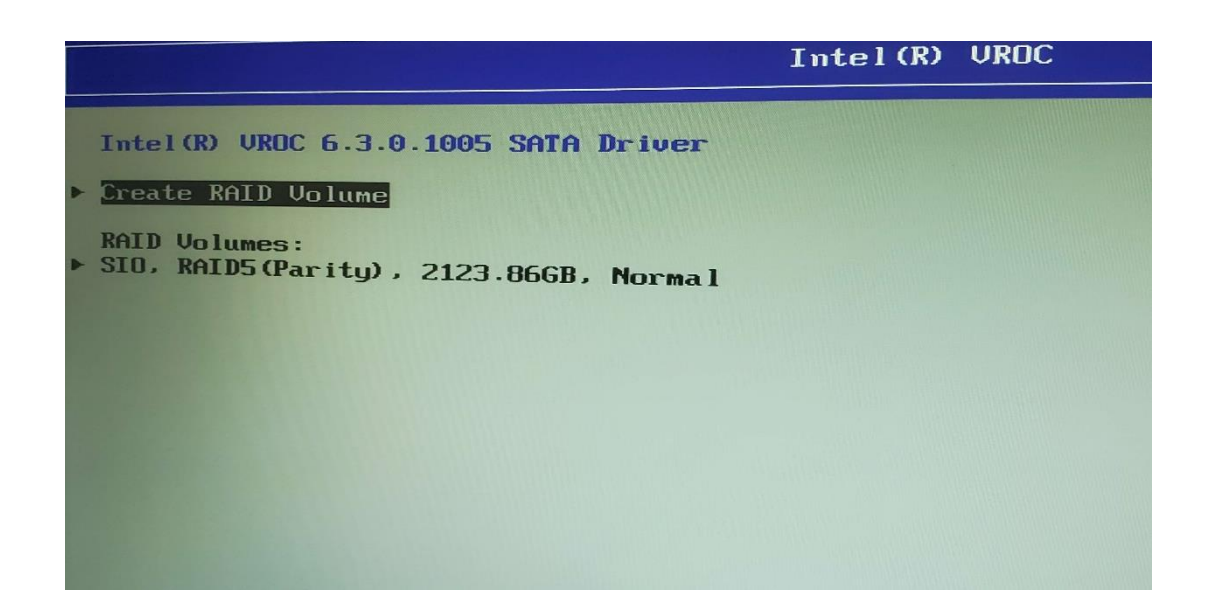

Enfin, nous avons la possibilité de créer un "RAID Volume" qui nous permettra de créer notre RAID 5 nommé « SIO » comme nous pouvons le voir sur l'image ci-dessus.

6

| Create RAID Volume                                   |                                            |
|------------------------------------------------------|--------------------------------------------|
| Name:<br>RAID Level:                                 | Volume0<br><raido(stripe)></raido(stripe)> |
| Select Disks:                                        |                                            |
| Port 1, CT480BX500SSD1<br>SN:2135E5C9601F, 447, 13GB |                                            |
| Port 2, CT480BX500SSD1                               | < >                                        |
| SN:2241E678F0CF, 447.13GB<br>Port 3, CT480BX500SSD1  |                                            |
| SN:1938E19DCF25, 447.13GB                            | X                                          |
| SN:5WR18ZZ7, 465.76GB                                | < >                                        |
| Port 5, ST9500420AS<br>SN:5U.IF6FDA AGE JCOP         | < >                                        |
| Port 6, ST9500423AS                                  |                                            |
| 3N:6WR1A1CG, 465.76GB                                | < >                                        |
| Strip Size:                                          |                                            |
| supacity (GB):                                       | <128KB>                                    |

Voici l'interface qui permet de choisir les disques que l'on veut intégrer dans notre raid. Il suffit de choisir les disques durs à l'intérieur des "<>" en appuyant sur espace pour sélectionner, et en se déplaçant avec les flèches du clavier. Ensuite il faut créer le raid en appuyant sur "Create RAID Volume", on nous demande finalement de lui donner un nom. Après quoi le RAID est créé.

Nous branchons la clef USB bootable au serveur et nous sauvegardons les modifications avec F10. Le serveur redémarre sur l'installation de Windows Serveur 2019 et nous procédons à la suite de l'installation.

## Windows Serveur 2019

#### a- Installation Windows Serveur 2019 :

| <u>L</u> angue à installer :                                                                                                    | Français (France)                                          |                 |
|----------------------------------------------------------------------------------------------------|------------------------------------------------------------|-----------------|
| <u>F</u> ormat horaire et monétaire :                                                                                                    | Français (France) 💌                                        | ]               |
| <u>C</u> lavier ou méthode d'entrée :                                                                                                    | Français 💌                                                 | ]               |
|                                                                                                    |                                                            |                 |
| Entrez la langue et les préfére                                                                                                    | nces de votre choix et cliquez sur Suivant pour continuer. |                 |
| S 2016 Microsoft Corporation. Tous droits réservent de la constant de la constant de la const | rvés.                                                      | <u>S</u> uivant |
|                                                                                                    |                                                            |                 |

Une fois le serveur redémarré, l'assistant d'installation Windows Server se lance. Il faut alors sélectionner notre langue, notre horaire en fonction de l'endroit où l'on se situe et la langue du clavier en fonction du clavier que l'on possède. Ensuite nous cliquons sur suivant.

|                              | Inst <u>a</u> ller maintenant |  |
|------------------------------|-------------------------------|--|
|                              |                               |  |
| <u>R</u> éparer l'ordinateur |                               |  |

Maintenant nous cliquons sur « installer maintenant » pour poursuivre l'installation.

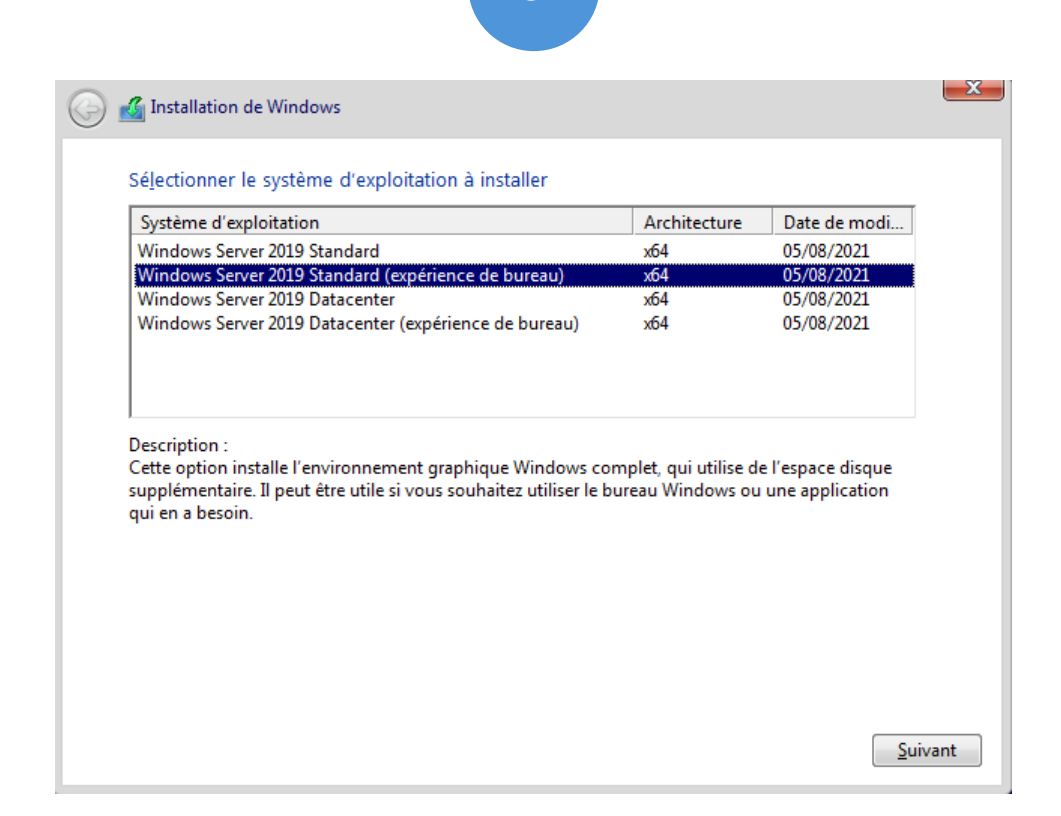

Nous sélectionnons Windows Serveur 2019 (expérience de bureau) x64 puis nous cliquons sur suivant (puisque nous souhaitons une interface graphique).

| 🚱 💰 Installation de Windows                                                                                                    | X     |
|----------------------------------------------------------------------------------------------------|-------|
| Avis et conditions du contrat de licence applicables                                                                                                    |       |
| Votre utilisation du présent logiciel est régie par les termes du contrat de licence au titre<br>duquel vous avez acquis ledit logiciel. Si vous êtes un client de licence en volume,<br>l'utilisation de ce logiciel est régie par votre contrat de licence en volume. Vous n'êtes pas<br>autorisé à utiliser ce logiciel si vous n'avez pas acquis une licence valide du logiciel auprès<br>de Microsoft ou de l'un de ses distributeurs agréés. |       |
| EULAID:Sept2018_V_fr-fr                                                                                                    |       |
| '<br>I J'a <u>c</u> cepte les termes du contrat de licence                                                                                                    |       |
| Si                                                                                                    | ivant |

Il faut maintenant cocher "J'accepte les termes du contrat de licence" et nous cliquer sur suivant pour continuer.

| <u>Mise à niveau : installer Windows et conserver les fichiers, les paramètre applications</u><br>Avec cette option, les fichiers, les paramètres et les applications sont déplacés vers W<br>Cette option n'est disponible que lorsqu'une version prise en charge de Windows est<br>cours d'exécution sur l'ordinateur. | es et les                       |
|----------------------------------------------------------------------------------------------------|---------------------------------|
| Personnalisé : installer uniquement Windows (avancé)                                                                                                    | déjà en                         |
| Avec cette option, les fichiers, les paramètres et les applications ne sont pas déplacés<br>Windows. Pour apporter des modifications aux partitions et aux lecteurs, démarrez l'o<br>l'aide du disque d'installation. Nous vous recommandons de sauvegarder vos fichiers<br>continuer.                                   | vers<br>rdinateur à<br>avant de |
| <u>C</u> omment choisir ?                                                                                                    |                                 |

On choisit ensuit l'option "Personnalisé : Installer uniquement Windows" car c'est une nouvelle installation.

| Nom                 |               | Taille totale      | Espace libre Type               | 2 |
|---------------------|---------------|--------------------|---------------------------------|---|
| Lecteur 0 Espa      | ce non alloué | 20.0 Go            | 20.0 Go                         |   |
|                     |               |                    |                                 |   |
|                     |               |                    |                                 |   |
|                     |               |                    |                                 |   |
|                     |               |                    |                                 |   |
|                     |               |                    |                                 |   |
|                     |               |                    |                                 |   |
| Act <u>u</u> aliser | Supprimer     | ✓ <u>F</u> ormater | <mark>∦</mark> Nouv <u>e</u> au |   |

WINDOWS SERVER HYPERV ET MODULES AD DS/DNS

10

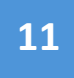

Cette image est un exemple. Pour notre installation nous avons choisi le lecteur contenant le RAID5. Pour continuer l'installation nous cliquerons sur le lecteur puis sur suivant.

| <u>4</u> | Installation de Windows                                                                                                    | X |
|----------|----------------------------------------------------------------------------------------------------|---|
| In       | stallation de Windows                                                                                                    |   |
| Sta      | atut                                                                                                    |   |
| ~        | Copie des fichiers de Windows<br><b>Préparation des fichiers pour l'installation (1 %)</b><br>Installation des fonctionnalités<br>Installation des mises à jour<br>En cours d'achèvement |   |

L'installation sur le raid se lance. Il reste juste à attendre la fin de l'installation et le redémarrage automatique de la VM.

| connecter automatiquer | nent à cet ordinateur. |       |  |
|------------------------|------------------------|-------|--|
| Nom d'utilisateur      | Administrateur         |       |  |
| Mot de passe           | •••••                  |       |  |
| Entrez de nouveau le   | ••••••                 |       |  |
| mot de passe           | ·                      |       |  |
| mot de passe           |                        |       |  |
| mot de passe           |                        | •<br> |  |
| mot de passe           |                        | •     |  |
| mot de passe           |                        |       |  |
| mot de passe           |                        |       |  |

WINDOWS SERVER HYPERV ET MODULES AD DS/DNS

ALAN VENTALON

Une fois le serveur redémarré, nous arrivons sur la page de configuration du mot de passe administrateur. À noter qu'il faut utiliser un mot de passe fort.

PS : Avant toute manipulation sur l'interface du serveur, il est impératif de changer l'adresse IP et le nom et de la machine avant de continuer !!!! (puisque sinon il faudra tout réinstaller pour que la nouvelle soit prise en compte)

### **b-** Configuration TCP/IPV4 :

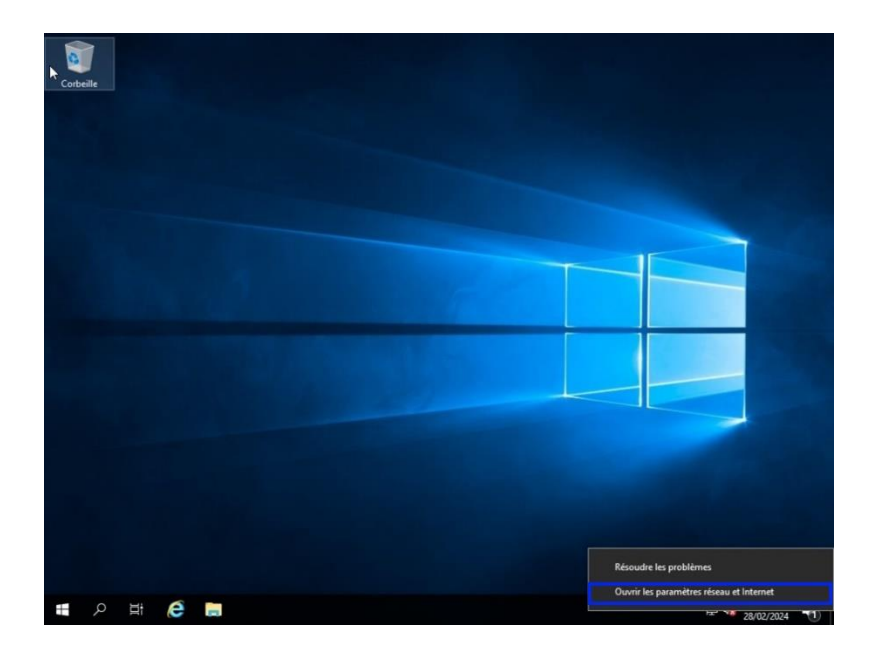

Après la configuration du mot de passe, nous arrivons sur l'interface de Windows Serveur. Nous devons maintenant modifier l'ipv4 de la machine.

En cliquant droit au niveau de l'icône réseau, puis "Ouvrir les paramètres réseau et internet".

12

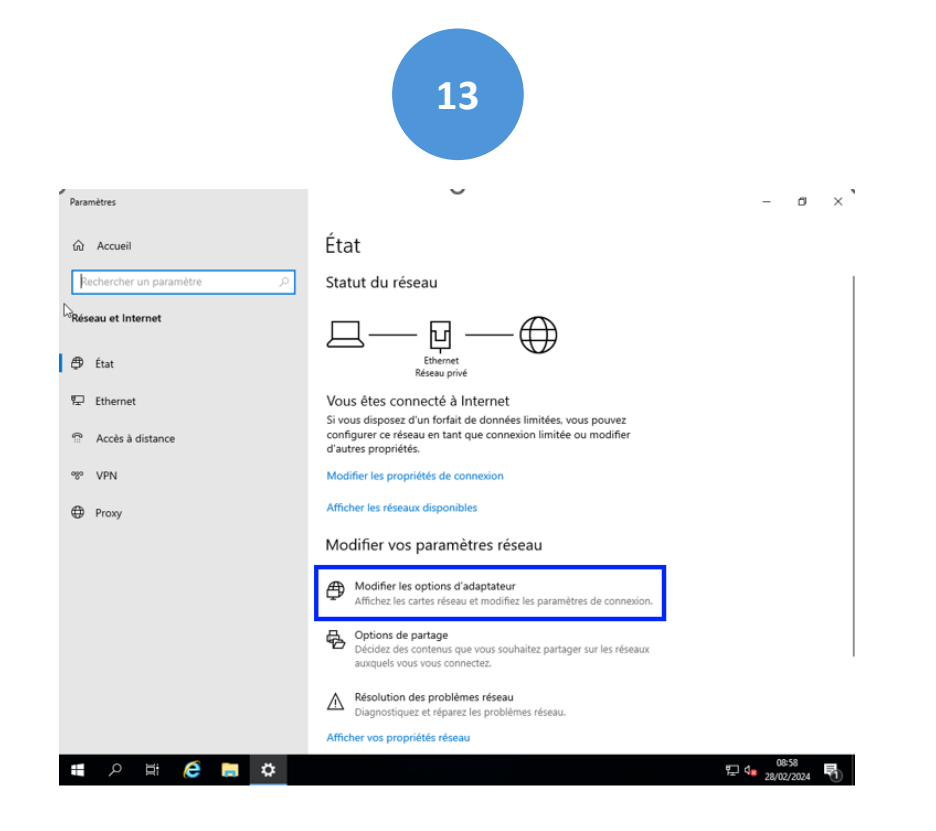

En arrivant sur les paramètres réseaux nous cliquerons sur "modifier les options d'adaptateurs".

| ش<br>ر      | Accueil         | État<br>© Connexions réseau                                                                        | -                    |           | ×              |
|-------------|-----------------|----------------------------------------------------------------------------------------------------|----------------------|-----------|----------------|
| Ľ           | ecnercner un p  | ← → ✓ ↑ W « Réseau et Internet → Connexions réseau                                                 | Rechercher dans : Co | nnexions. | <i>p</i>       |
| Ré          | eau et Internet | Ornanices - Désactives ca nécinhérique sésanu Disonnotiques cetta connecion »                      | <b>8</b> 2           | • 🔳       | •              |
|             |                 | Gestion de réseau                                                                                  |                      |           |                |
| ₿           | État            | Connexion en utilisant :                                                                           |                      |           |                |
| _           | Feb             | Intel(R) PRO/1000 MT Desktop Adapter                                                               |                      |           |                |
| 742         | ctnernet        | Configurer                                                                                         |                      |           |                |
| ē           | Accès à distar  | Cette connexion utilise les éléments suivants :                                                    |                      |           |                |
|             |                 | Gient pour les réseaux Microsoft     A     Generation de fichiers et imprimantes Réseaux Microsoft |                      |           |                |
| <b>o</b> go | VPN             | Planficateur de paqueta QoS                                                                        |                      |           |                |
|             |                 | Protocole Internet version 4 (TCP/IPv4)     Protocole de multiplexage de carte réseau Microsoft    |                      |           |                |
| ⊕           | Proxy           | A Plote de protocole LLDP Microsoft      A Protocole Internet vanian 6 (TCP //Purf)                |                      |           |                |
|             |                 |                                                                                                    |                      |           |                |
|             |                 | Installer Désinstaller Propriétés                                                                  |                      |           |                |
|             |                 | Description                                                                                        |                      |           |                |
|             |                 | de réseau étendu par défaut permettant la communication entre différents                           |                      |           |                |
|             |                 | reseaux interconnectes.                                                                            |                      |           |                |
|             |                 |                                                                                                    |                      |           |                |
|             |                 | OK Annuler                                                                                         |                      |           |                |
|             |                 | 1 álámant 1 álámant célactionná                                                                    |                      |           |                |
|             |                 | Diagnostiquez et réparez les problèmes réseau.                                                     |                      |           | 8 ( <b>M</b> ) |

Une fois dans les propriétés internet, il nous faudra cliquer sur "Protocole internet version 4 (TCP/IPv4). Puis sur ok pour continuer.

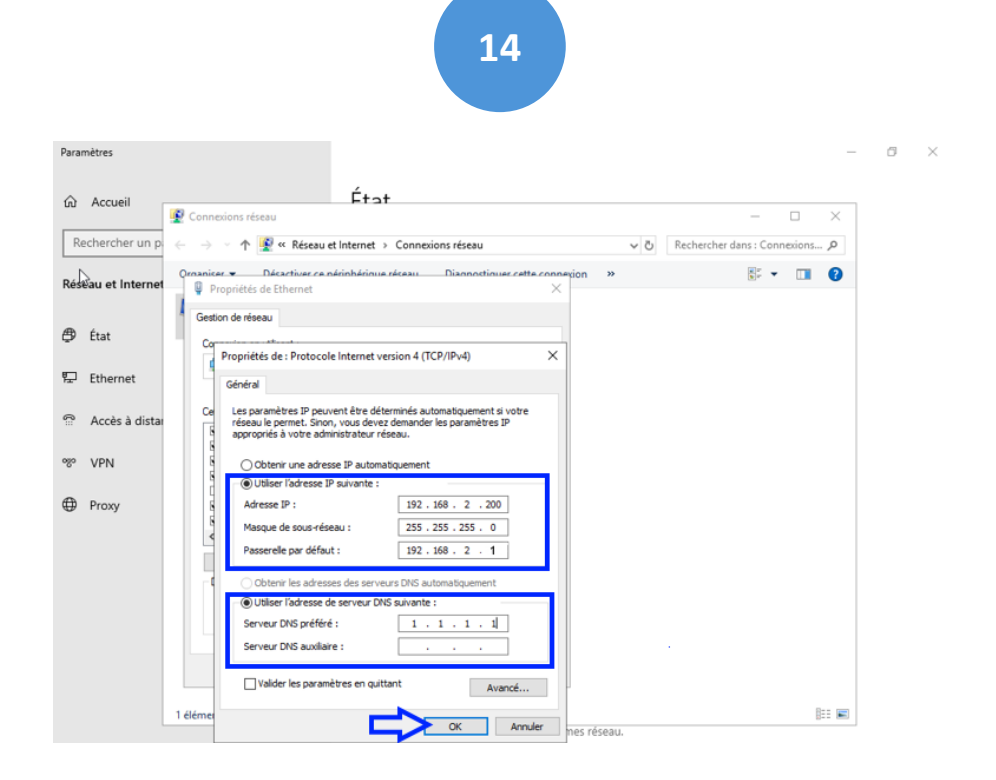

On coche "utiliser l'adresse IP suivante" et on renseigne l'IP choisie : 192.168.2.200,

Masque de sous-réseau : 255.255.255.0,

Passerelle par défaut : 192.168.2.1 (Notre Pfsense),

Pour le Dns on coche "l'adresse de serveur DNS suivant", et on renseigne en serveur DNS préféré 1.1.1.1.

Pour terminer nous cliquerons sur ok.

c- Installation du rôle Hyper-V :

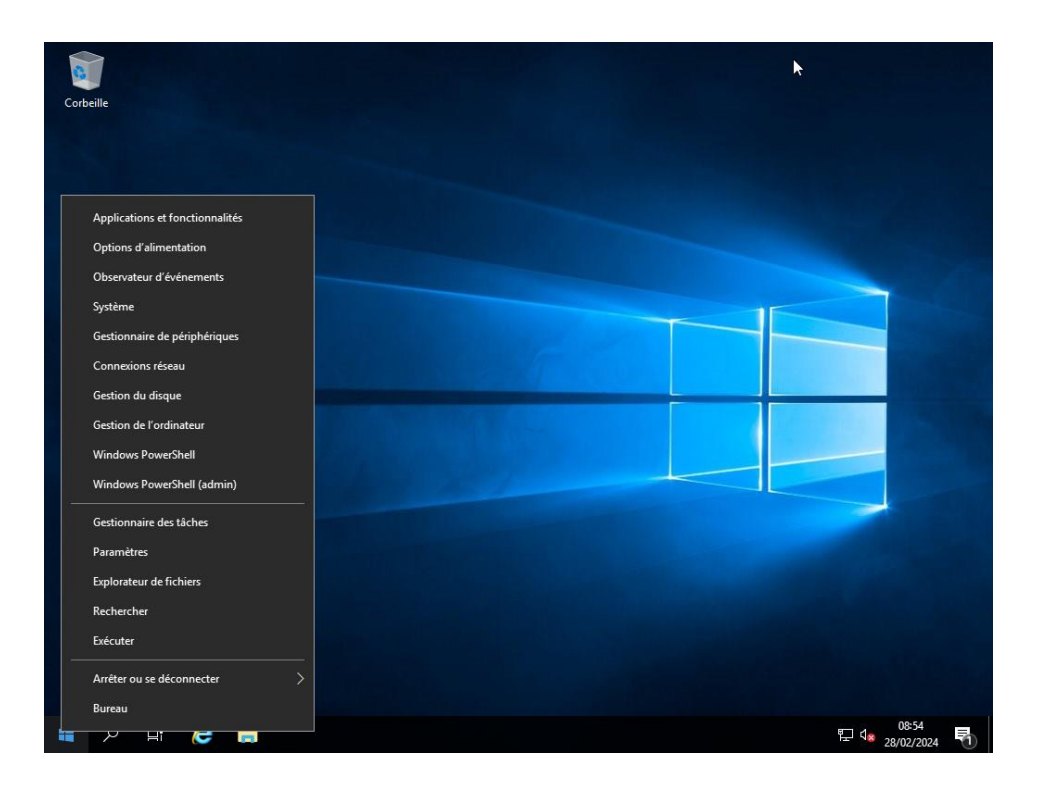

Une fois l'adresse IP configurée, nous retournons sur le bureau Windows serveur, faisons un clic droit sur le menu Windows puis sélectionnons l'onglet système, afin de changer le nom de la machine.

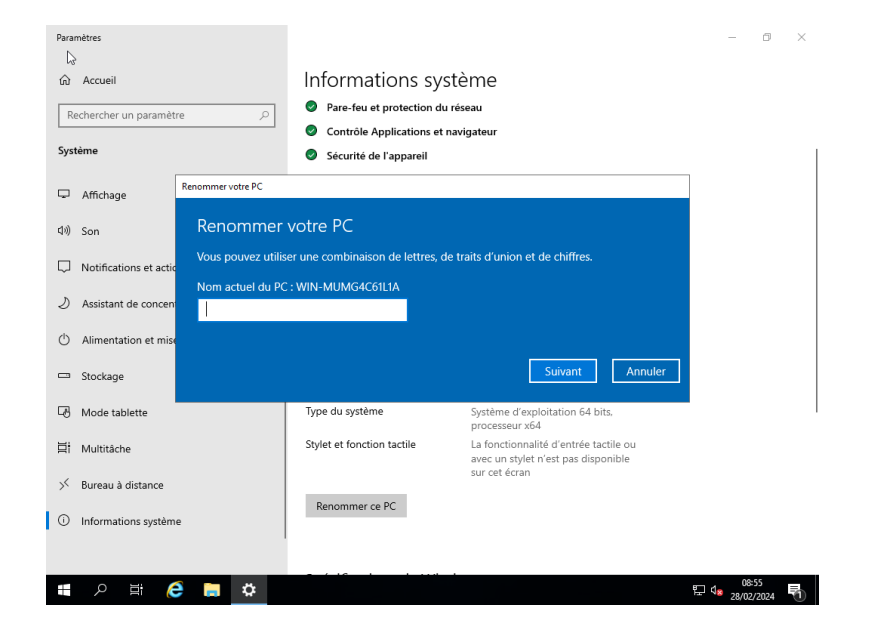

Une fois dans les paramètres système, nous cliquons sur "renommer ce PC". Nous le nommons Hyper-V-SIO puis sélectionnons suivant.

|                                                                         | 10                                                                                                |                                                         |                                             |                                   |            |          |
|-------------------------------------------------------------------------|---------------------------------------------------------------------------------------------------|---------------------------------------------------------|---------------------------------------------|-----------------------------------|------------|----------|
| Paramètres                                                              |                                                                                                   |                                                         |                                             | _                                 | ٥          | $\times$ |
| Accueil  Rechercher un paramètre  Système                               | Informations sy<br>Pare-feu et protection d<br>Contrôle Applications et<br>Sécurité de l'appareil | Stème<br>u réseau<br>: navigateur                       |                                             |                                   |            |          |
| ☐ Affichage                                                             | Voir les détails dans la sécurit                                                                  | é Windows                                               |                                             | _                                 |            |          |
| 다. (19) Son                                                             |                                                                                                   |                                                         |                                             |                                   |            |          |
| <ul> <li>Notifications et actic</li> <li>Assistant de concen</li> </ul> | votre PC<br>narrage, votre PC aura le nom su                                                      | uivant : test                                           |                                             |                                   |            |          |
| () Alimentation et mise                                                 | Redém                                                                                             | arrer maintenant                                        | Redémarrer plus tard                        |                                   |            |          |
| Stockage                                                                |                                                                                                   | D74E-4A60-8BF                                           | C-7C6C86CCE79E                              |                                   |            |          |
| _                                                                       | ID de produit                                                                                     | 00429-70000-00                                          | 0000-AA747                                  |                                   |            |          |
| 나면 Mode tablette                                                        | lype du système                                                                                   | Système d'explo<br>processeur x64                       | itation 64 bits,                            |                                   |            | '        |
| H Multitâche                                                            | Stylet et fonction tactile                                                                        | La fonctionnalite<br>avec un stylet n'<br>sur cet écran | é d'entrée tactile ou<br>est pas disponible |                                   |            |          |
| Dureau a distance     Informations système                              | Renommer ce PC                                                                                    |                                                         |                                             |                                   |            |          |
| # 2 当 6 二                                                               | - / 16                                                                                            |                                                         |                                             | 08:5<br>早 4 <mark>8 28/02/</mark> | i6<br>2024 | 1        |

Pour valider les changements, il nous est demandé de redémarrer notre Windows Server en cliquant sur "Redémarrer maintenant".

| Gestionn                    | naire de serveur • Tableau de bord • ②   🗗 Gérer Outils Afficher Air                                                                                                    | le |
|-----------------------------|----------------------------------------------------------------------------------------------------|----|
| 🔣 Tableau de bord           | BIENVENUE DANS GESTIONNAIRE DE SERVEUR<br>Ajouter des serveurs                                                                                                    |    |
| Serveur local               | Créer un groupe de serveurs                                                                                                    |    |
| Tous les serveurs           | Configurer ce serveur local     Propriétés du Gestionnaire de serveur                                                                                                    |    |
| Services de fichiers et d Þ |                                                                                                    |    |
|                             | 2 Ajouter des rôles et des fonctionnalités                                                                                                    |    |
|                             | 3 Ajouter d'autres serveurs à gérer                                                                                                    |    |
|                             | NOUVEAUTÉS         4         Créer un groupe de serveurs                                                                                                    |    |
|                             | 5 Connecter ce serveur aux services cloud                                                                                                    |    |
|                             | EN SAVOIR PLUS                                                                                                    |    |
|                             | Rôles et groupes de serveurs       Rôles : 1   Groupes de serveurs : 1   Nombre total de serveurs : 1         Services de fichiers et de serveurs : 1       1         Image: Services de fichiers et de serveurs : 1       1         Image: Services de fichiers et de serveurs : 1       1         Image: Services de fichiers et de serveurs : 1       1         Image: Services de fichiers et de serveurs : 1       1         Image: Services de fichiers et de serveurs : 1       1         Image: Services de fichiers et de serveurs : 1       1         Image: Services de fichiers et de serveurs : 1       1         Image: Services de fichiers et de serveurs : 1       1         Image: Services de serveurs : 1       1         Image: Services de serveurs : 1       1         Image: Services de serveurs : 1       1         Image: Services de serveurs : 1       1         Image: Services de serveurs : 1       1         Image: Services de serveurs : 1       1         Image: Services de serveurs : 1       1         Image: Services de serveurs : 1       1         Image: Services de serveurs : 1       1         Image: Services de serveurs : 1       1         Image: Services de serveurs : 1       1         Image: Services de serveurs : 1       1 <td< th=""><th></th></td<> |    |
|                             | Résultats BPA                                                                                                    |    |

Une fois notre Windows Serveur redémarré, la fenêtre Gestionnaire de serveur s'ouvrira. Nous cliquons alors sur "Gérer" puis dans le menu déroulant "Ajouter des rôles et fonctionnalités".

| Avant de commencer                        | Cet Assistant permet d'installer des rôles, des services de rôle ou des fonctionnalités. Vous devez<br>détermines les rôles, consiste de rôle ou fonctionnalités à installer de fonction des bereins information |
|-------------------------------------------|----------------------------------------------------------------------------------------------------|
| Type d'installation                       | de votre organisation, tels que le partage de documents ou l'hébergement d'un site Web.                                                                                                    |
| Sélection du serveur<br>Rôles de serveurs | Pour supprimer des rôles, des services de rôle ou des fonctionnalités :<br>Démarrer l'Assistant de Suppression de rôles et de fonctionnalités                                                                    |
|                                           | Avant de continuer vérifiez que les travaux suivants ont été effectués :                                                                                                    |
|                                           | la compte d'administrateur parcède un met de parce fort                                                                                                    |
|                                           | Les paramètres réseau, comme les adresses l'ataiques, sont configurés Les dernières mises à jour de sécurité de Windows Update sont installées                                                                   |
|                                           | Si vous devez vérifier que l'une des conditions préalables ci-dessus a été satisfaite, fermez l'Assistant<br>exécutez les étapes, puis relancez l'Assistant.                                                     |
|                                           | Cliquez sur Suivant pour continuer.                                                                                                    |
|                                           |                                                                                                    |
|                                           |                                                                                                    |

#### Dans l'assistant d'installation des rôles, nous cliquons sur suivant.

| Avant de commencer   | Sélectionnez le type d'installation. Vous pouvez installer des rôles et des fonctionnalités sur un<br>ordinateur obvigue ou virtuel en fonctionnement ou sur un dique dur virtuel bors connexion |
|----------------------|----------------------------------------------------------------------------------------------------|
| Type d'installation  | ordinated physique ou virtuel en fonedonnenient, ou sur un disque du virtuel nois connexion.                                                                                                    |
| Sélection du serveur | Installation basée sur un rôle ou une fonctionnalité                                                                                                    |
|                      | Configurez un serveur unique en ajoutant des roles, des services de role et des fonctionnalites.                                                                                                 |
|                      | Installation des services Bureau à distance                                                                                                    |
|                      | Installez les services de rôle nécessaires à l'infrastructure VDI (Virtual Desktop Infrastructure) pour<br>déployer des bureaux basés sur des ordinateurs virtuels ou sur des sessions.          |
|                      |                                                                                                    |
|                      |                                                                                                    |
|                      |                                                                                                    |
|                      |                                                                                                    |
|                      |                                                                                                    |
|                      |                                                                                                    |
|                      |                                                                                                    |
|                      |                                                                                                    |
|                      | < Précédent Suivant > Installer Annuler                                                                                                    |

Nous sélectionnons ensuite le type d'installation : "Installation basée sur un rôle ou sur une fonctionnalité". Puis nous cliquons sur suivant pour continuer.

Il faudra ensuite sélectionner notre serveur Hyper-V-Sio, qui est le serveur sur lequel nous voulons installer les rôles et fonctionnalités, puis cliquer sur suivant.

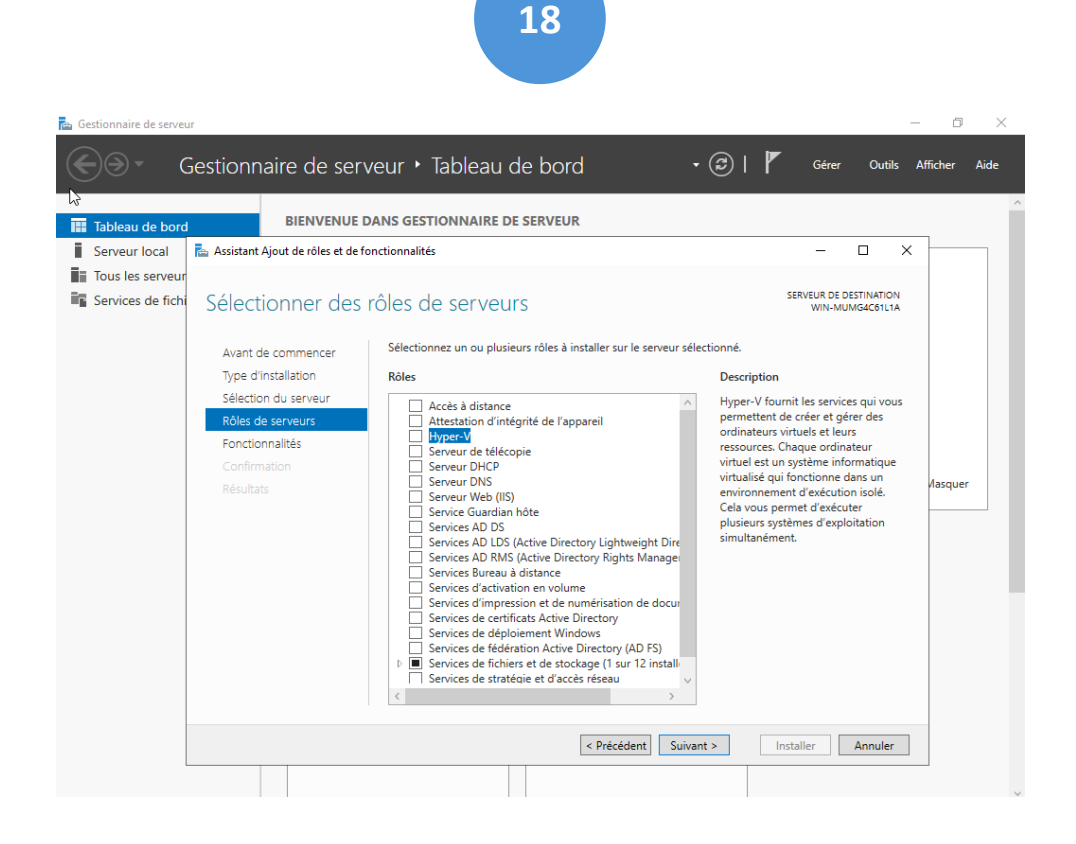

Dans la liste de fonctionnalité, nous choisissons "Hyper-V " et nous continuons en cliquant sur suivant.

| Tableau de bord                                                                        | BIENVENUE                                                                                                    | DANS GESTIONNAIRE DE SERVEUR                                                                                                    |                                                                                                    |      |
|----------------------------------------------------------------------------------------|----------------------------------------------------------------------------------------------------|----------------------------------------------------------------------------------------------------|----------------------------------------------------------------------------------------------------|------|
| <ul> <li>Serveur local</li> <li>Tous les serveur</li> <li>Cervices de fichi</li> </ul> | Assistant Ajout de rôles et de<br>Sélectionner des<br>Avant de commencer<br>Type d'Installation<br>Sélection du serveur<br>Rôles de serveurs<br>Fonctionnalités<br>Confirmation<br>Résultats | fonctionnalités Assistant Ajout de rôles et de fonctionnalités Ajouter les fonctionnalités requises pour Hyper-V ? Les outils suivants sont requis pour la gestion de cette fonctionnalité, mais ils ne doivent pas obligatoirement être installés sur le même serveur.  Outils d'administration de serveur distant Outils d'administration de rôles Outils d'administration Hyper-V [Outils] Module Hyper-V pour Windows PowerShell [Outils] Outils d'administration d'interface utilisateur gr (Outils] Outils d'administration d'interface utilisateur gr Inclure les outils de gestion (si applicable)  Ajouter des fonctionnalités Annuler | SERVEUR DE DESTINATION<br>WIN-MUMGdcG1LTA<br>X<br>Vinum/UMGdcG1LTA<br>X<br>vinum<br>V fournit les services qui vous<br>tent de créer et gérer des<br>teurs vituels et leurs<br>ces. Chaque ordinateur<br>est un système informatique<br>sé qui fonctionne dans un<br>nement d'exécuter<br>rs systèmes d'exploitation<br>nément. | quer |
|                                                                                        |                                                                                                    | < Précédent   Suivant >                                                                                                    | Installer Annuler                                                                                                    |      |

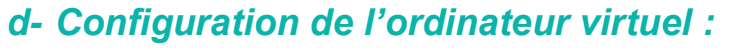

Nous ajoutons ensuite les fonctionnalités requises pour Hyper-V en cliquant sur "Ajouter des fonctionnalités" et "procéder à l'installation". Une fois l'installation terminé, l'appareil va redémarrer. Une fois rallumé, dans la barre de recherche nous cherchons "Hyper-V".

PS : Pour mettre en place notre Active Directory nous aurons besoin de "l'ISO" précédemment utiliser pour mettre en place l'Hyper-V. C'est le même ISO car Hyper-V et AD DS sont tous les 2 des fonctionnalités de Windows Server

| Fichier | naire Hyper-V<br>ction Affichage ? |                      |                       |                  |                            |                       |                                       |           | - 0                                    | ×   |
|---------|------------------------------------|----------------------|-----------------------|------------------|----------------------------|-----------------------|---------------------------------------|-----------|----------------------------------------|-----|
| (= =)   | Nouveau                            | >                    | Ordinateur virtu      | Jel              |                            |                       |                                       |           |                                        |     |
| Gesti   | Importer un ordinateu              | r virtuel            | Disque dur            |                  |                            |                       |                                       |           | Actions                                |     |
| E H     | Paramètres Hyper-V                 |                      | Disquette             |                  |                            |                       |                                       |           | HYPER-V-SIO                            |     |
|         | Gestionnaire de comm               | nutateur virtuel     | Etat                  | Utilisation d    | Mémoire affectée           | Temps d'activité      | Statut                                | Version ( | Nouveau                                | •   |
|         | Gestionnaire de réseau             | SAN virtuel          | Execution             | 0%               | 16000 Mo                   | 14.21:38:34           |                                       | 9.0       | 🛝 Importer un ordinat                  |     |
|         | Modifier le disque                 |                      |                       |                  |                            |                       |                                       |           | Paramètres Hyper                       |     |
|         | Inspecter le disque                |                      |                       |                  |                            |                       |                                       |           | Gestionnaire de co                     |     |
|         | Arrêter le service                 |                      |                       |                  |                            |                       |                                       |           | 🔒 Gestionnaire de rés                  |     |
|         | Supprimer le serveur               |                      |                       |                  |                            |                       |                                       |           | 🥁 Modifier le disque                   |     |
|         | Actualiser                         |                      |                       |                  |                            |                       |                                       | >         | 🔄 Inspecter le disque                  |     |
|         | Aide                               |                      |                       |                  |                            |                       |                                       | ۲         | <ul> <li>Arrêter le service</li> </ul> |     |
|         |                                    |                      |                       | L'ordinateur vir | tuel sélectionné n'a pas ( | le point de contrôle. |                                       |           | X Supprimer le serveur                 | r i |
|         |                                    |                      |                       |                  |                            |                       |                                       |           | Actualiser                             |     |
|         |                                    |                      |                       |                  |                            |                       |                                       |           | Affichage                              | •   |
|         |                                    |                      |                       |                  |                            |                       |                                       |           | 🛛 Aide                                 |     |
|         |                                    |                      |                       |                  |                            |                       |                                       |           | AD                                     |     |
|         |                                    |                      |                       |                  |                            |                       |                                       |           | 📲 Se connecter                         |     |
|         |                                    |                      |                       |                  |                            |                       |                                       |           | Paramètres                             |     |
|         |                                    | AD                   |                       |                  |                            |                       |                                       |           | Éteindre                               |     |
|         |                                    | Créé(                | e):                   | 22/01/2024 15:   | 17:19                      | En                    | cluster: Non                          |           | Arrêter                                |     |
|         |                                    | Versio               | on de configuration : | 9.0              |                            | Pu                    | Isation : OK (Aucune donnée d'applica | ion)      | Enregistrer                            |     |
|         |                                    | Génér                | ration :              | 1                |                            |                       |                                       |           | Suspendre                              |     |
|         |                                    | Rema                 | rques :               | Aucun            |                            |                       |                                       |           | Réinitialiser                          | - 1 |
|         |                                    |                      |                       |                  |                            |                       |                                       |           | Point de contrôle                      |     |
|         |                                    | River Minutes Cost   | na da sino an Distant |                  |                            |                       |                                       |           | Déplacer                               |     |
|         |                                    | Resume Memoire Gesti | on de reseau Méplical | Jon              |                            |                       |                                       |           | Exporter                               |     |

Sur notre Gestionnaire Hyper-V, nous créons notre machine virtuelle pour ensuite installer notre Windows Server et configurer notre Active Directory. Pour ce faire, nous cliquons sur "Action", "Nouveau", puis "Ordinateur virtuel".

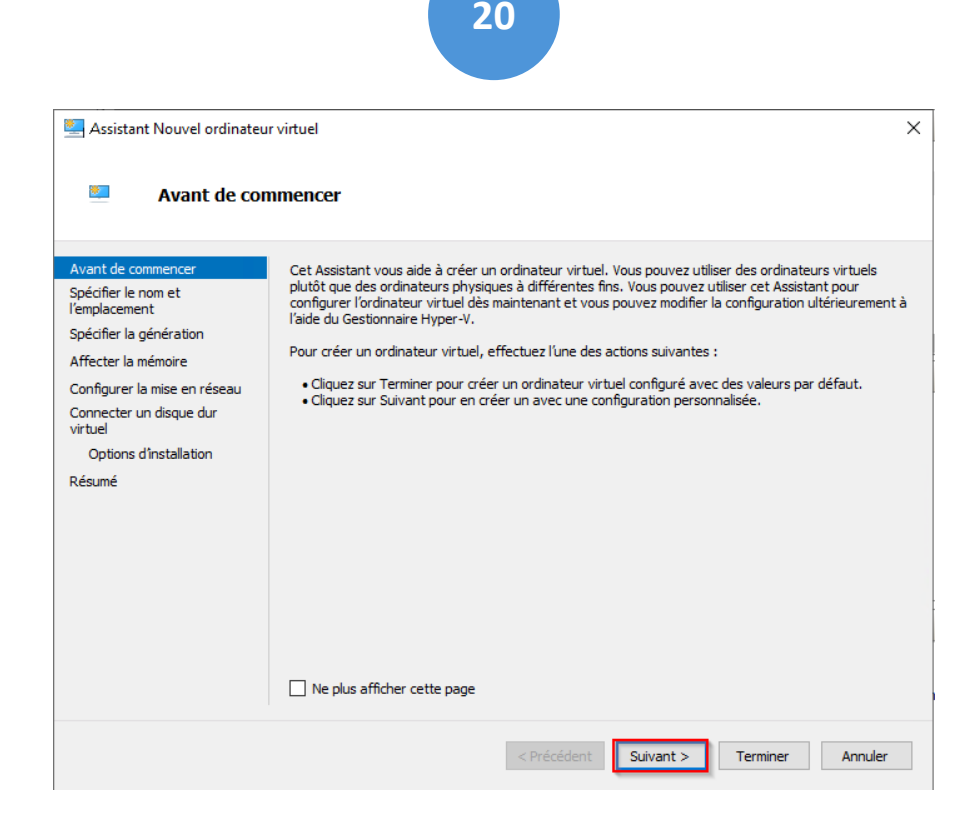

Pour continuer la création de notre machine, nous cliquons sur suivant.

| 🖳 Assistant Nouvel ordinated                                                                                                    | ur virtuel                                                                                                    | ×                          |
|----------------------------------------------------------------------------------------------------|----------------------------------------------------------------------------------------------------|----------------------------|
| Spécifier le n                                                                                                    | om et l'emplacement                                                                                                    |                            |
| Avant de commencer<br>Spécifier le nom et<br>l'emplacement<br>Spécifier la génération<br>Affecter la mémoire<br>Configurer la mise en réseau<br>Connecter un disque dur<br>virtuel<br>Options d'installation<br>Résumé | Choisissez un nom et un emplacement pour cet ordinateur virtuel.<br>Le nom est affiché dans le Gestionnaire Hyper-V. Nous vous recommandons d'utiliser un nom qui v<br>permettra didentifier facilement cet ordinateur virtuel, tel que le nom de la charge de travail ou du<br>système d'exploitation invité.<br>Nom : Nom VM<br>Vous pouvez créer un dossier ou utiliser un dossier existant pour stocker l'ordinateur virtuel. Si vou<br>sélectionnez pas de dossier, l'ordinateur virtuel est stocké dans le dossier par défaut configuré po<br>serveur.<br>Stocker l'ordinateur virtuel à un autre emplacement<br>Emplacement : C: \ProgramData \Hicrosoft\Windows\Hyper-V\ Parcour<br>Si vous envisagez de créer des points de contrôle de cet ordinateur virtuel, choisissez un<br>emplacement avec un espace libre suffisant. Les points de contrôle induent les données des<br>ordinateurs virtuels et peuvent nécessiter un espace considérable. | ous<br>J<br>us ne<br>ur ce |
|                                                                                                    | < Précédent Suivant > Terminer Annul                                                                                                    | er                         |

Ensuite nous configurons le nom de la machine virtuelle, à savoir AD. Après cela, nous cliquons sur suivant pour valider.

| Assistant Nouvel ordinateu                                                                                                    | r virtuel X                                                                                                    |
|----------------------------------------------------------------------------------------------------|----------------------------------------------------------------------------------------------------|
| Avant de commencer<br>Spécifier le nom et<br>l'emplacement<br>Spécifier la génération<br>Affecter la mémoire<br>Configurer la mise en réseau<br>Connecter un disque dur<br>virtuel<br>Options d'installation<br>Résumé | <ul> <li>Choisissez la génération de cet ordinateur virtuel.</li> <li>Génération 1</li> <li>Cette génération d'ordinateurs virtuels prend en charge des systèmes d'exploitation invités 32 bits et 64 bits. Elle fournit le matériel virtuel disponible dans toutes les versions précédentes d'Hyper-V.</li> <li>Génération 2</li> <li>Cette génération d'ordinateurs virtuels prend en charge des fonctionnalités de virtualisation plus récentes. Dotée d'un microprogramme UEFI, elle nécessite la prise en charge d'un système d'exploitation invité 64 bits.</li> <li>Ine fois l'ordinateur virtuel créé, vous ne pouvez plus modifier sa génération.</li> </ul> |
|                                                                                                    | < Précédent Suivant > Terminer Annuler                                                                                                    |

Pour la génération de notre ordinateur virtuel, nous sélectionnons la "Génération 1" qui prend en charges les systèmes 32 et 64 bits, puis nous appuyons sur suivant.

| 🖳 Assistant Nouvel ordinateu                                                                                                    | virtuel                                                                                                    | × |
|----------------------------------------------------------------------------------------------------|----------------------------------------------------------------------------------------------------|---|
| Street a mo                                                                                                    | śmoire                                                                                                    |   |
| Avant de commencer<br>Spécifier le nom et<br>l'emplacement<br>Spécifier la génération<br>Affecter la mémoire<br>Configurer la mise en réseau<br>Connecter un disque dur<br>virtuel<br>Options d'Installation<br>Résumé | Spédifez la quantité de mémoire à allouer à cet ordinateur virtuel. Yous pouvez spédifer une quantité<br>comprise entre 32 Mo et 12582912 Mo. Pour améliorer les performances, spécifiez davantage que la<br>quantité minimale recommandée pour le système d'exploitation.<br>Mémoire de démarrage :<br>Utiliser la mémoire dynamique pour cet ordinateur virtuel.<br>Utiliser la mémoire dynamique pour cet ordinateur virtuel.<br>Our déterminer la quantité de mémoire à attribuer à un ordinateur virtuel, tenez compte de la<br>façon dont vous envisagez d'utiliser l'ordinateur virtuel et du système d'exploitation qu'il<br>exécutera. | é |
|                                                                                                    | < Précédent Suivant > Terminer Annuler                                                                                                    |   |

À ce niveau, nous devons spécifier la quantité de ram attribué à notre machine virtuelle. Nous entrons 16 384 mo (16go), qui est la quantité recommandée pour la configuration d'un Active Directory. Puis, nous appuyons sur suivant pour continuer.

| Assistant Nouvel ordinateu Configurer la                                                                                                    | r virtuel<br>mise en réseau                                                                                                    | × |
|----------------------------------------------------------------------------------------------------|----------------------------------------------------------------------------------------------------|---|
| Avant de commencer<br>Spécifier le nom et<br>l'emplacement<br>Spécifier la génération<br>Affecter la mémoire<br><b>Configure la mise en réseau</b><br>Connecter un disque dur<br>virtuel<br>Options d'installation<br>Résumé | Chaque nouvel ordinateur virtuel inclut une carte réseau. Vous pouvez configurer celle-ci de façon à utiliser un commutateur virtuel ou la laisser déconnectée.<br>Connexion : Intel(R) Ethernet Server Adapter I350-T4 - Virtual Switch v<br>Choix de la carte réaeau |   |
|                                                                                                    | < Précédent Suivant > Terminer Annuler                                                                                                    |   |

Nous devons à présent configurer la mise en réseau de la machine, nous cliquons sur suivant en laissant les paramètres de la carte réseau par défaut.

| 🖳 Assistant Nouvel ordinated                                                                                                    | ssistant Nouvel ordinateur virtuel                                                                                                    |   |  |
|----------------------------------------------------------------------------------------------------|----------------------------------------------------------------------------------------------------|---|--|
| 🦉 Connecter u                                                                                                    | n disque dur virtuel                                                                                                    |   |  |
| Avant de commencer<br>Spécifier le nom et<br>l'emplacement<br>Spécifier la génération<br>Affecter la mémoire<br>Configurer la mise en réseau<br>Connecter un disque dur<br>virtuel<br>Options d'installation<br>Résumé | Un ordinateur virtuel requiert un espace de stockage pour l'installation d'un système d'exploitation.<br>Yous pouvez spécifier le stockage des maintenant ou le configurer ultérieurement en modifiant les<br>propriétés de l'ordinateur virtuel<br>Order un disque dur virtuel<br>Utilisez cette option pour créer un disque dur virtuel de taille dynamique (VHDX).<br>Nom :<br>Nom :<br>N | ] |  |
|                                                                                                    | < Précédent Suivant > Terminer Annuler                                                                                                    |   |  |

Nous laissons la configuration par défaut et nous continuons en cliquant sur suivant.

| 🖳 Assistant Nouvel ordinateu                                                                                                    | r virtuel X                                                                                                    |
|----------------------------------------------------------------------------------------------------|----------------------------------------------------------------------------------------------------|
| 📒 Options d'ins                                                                                                    | stallation                                                                                                    |
| Avant de commencer<br>Spécifier le nom et<br>l'emplacement<br>Spécifier la génération<br>Affecter la mémoire<br>Configurer la mise en réseau<br>Connecter un disque dur<br>virtuel<br><b>Options d'installation</b><br>Résumé | Vous pouvez Installer un système d'exploitation maintenant si vous avez accès au média d'installation,<br>ou vous pouvez l'installer ultérieurement.<br>Installer un système d'exploitation à partir d'un CD/DVD-ROM de démarrage<br>Média<br>Lecteur CD/DVD physique : D: VM<br>Fichier image (.iso) : Updated_aug_2021_x64_dvd_b863695e.iso Parcourir<br>Installer un système d'exploitation à partir d'une disquette de démarrage<br>Média<br>Disquette virtuelle (.vfd) : Parcourir<br>Installer un système d'exploitation à partir d'un serveur d'installation réseau |
|                                                                                                    | < Précédent Suivant > Terminer Annuler                                                                                                    |

Pour finir, nous choisissons notre iso "Windows Server" et nous continuons en cliquant sur suivant.

| Connecter un disque dur<br>virtuel<br>Options d'installation | Réseau :         Intel(R) Ethernet Server Adapter I350-T4 - Virtual Switch           Disque dur :         C:\Hyper-V\Nom VM.vhdx (VHDX, taille dynamique)           Système d'exploitation :         Sera installé à partir de C:\Os\fr-fr_windows_server_2019_updated_aug_2 |
|--------------------------------------------------------------|----------------------------------------------------------------------------------------------------|
| Résumé                                                       | Pour créer l'ordinateur virtuel et fermer l'Assistant, diquez sur Terminer.                                                                                                    |
|                                                              | < Précédent Suivant > Terminer Annuler                                                                                                    |

Notre machine virtuelle est configurée, nous pouvons maintenant cliquer sur terminer.

| Gestionnaire Hyper-V     |                    |                                                       |                                           |                |                    |                                            |                        | >                     |
|--------------------------|--------------------|-------------------------------------------------------|-------------------------------------------|----------------|--------------------|--------------------------------------------|------------------------|-----------------------|
| chier Action Affichage ? |                    |                                                       |                                           |                |                    |                                            |                        |                       |
| • 🔿 🙍 📊 👔 🖬              |                    |                                                       |                                           |                |                    |                                            |                        |                       |
| Gestionnaire Hyper-V     | Ordinatorialitati  |                                                       |                                           |                |                    |                                            |                        | Actions               |
| HYPER-V-SIO              | Non                | Ć                                                     | I failingaine af                          | Mérica de atés | Tanana dia shi dat | Cardent                                    |                        | HYPER-V-SIO           |
|                          |                    | Etat                                                  | Otilisation d                             | 16000 Me       | 14 22:00:44        | statut                                     | rsion                  | Nouveau 🕨             |
|                          |                    | Se connec                                             | ter                                       | 10000 MO       | 14.22.00.44        |                                            |                        | 强 Importer un ordinat |
|                          |                    | Daramètro                                             |                                           | _              |                    |                                            |                        | Paramètres Hyper      |
|                          |                    | 4                                                     | 2                                         |                |                    |                                            |                        | Gestionnaire de co    |
|                          |                    | Eteindre                                              |                                           |                |                    |                                            |                        | 🔒 Gestionnaire de rés |
|                          |                    | Arreter                                               |                                           |                |                    |                                            |                        | Modifier le disque    |
|                          | <                  | Enregistre                                            | r                                         |                |                    |                                            | >                      | Inspecter le disque   |
|                          | Points de contrôle | Suspendre                                             | :                                         |                |                    |                                            |                        | Arrêter le service    |
|                          |                    | Keinitialiser                                         | sélectionné n'a pas de point de contrôle. |                |                    |                                            | X Supprimer le serveur |                       |
|                          |                    | Point de contrôle<br>Déplacer<br>Exporter<br>Renommer |                                           |                |                    |                                            | Actualiser             |                       |
|                          |                    |                                                       |                                           |                |                    |                                            |                        | Affichage             |
|                          |                    |                                                       |                                           |                |                    |                                            |                        | Aide                  |
|                          |                    |                                                       |                                           |                |                    |                                            |                        |                       |
|                          |                    | Activer la                                            | Activer la réplication                    |                |                    |                                            |                        | AD 🔺                  |
|                          |                    | Aide                                                  |                                           |                |                    |                                            |                        | Se connecter          |
|                          | AD                 | - Auto                                                |                                           |                |                    |                                            |                        | Paramètres            |
|                          |                    |                                                       |                                           |                |                    |                                            |                        | Éteindre              |
|                          | Créé(e             | ):                                                    | 22/01/2024 15:1                           | 17:19          | En                 | cluster: Non                               |                        | Arrêter               |
|                          | Versio             | n de configuratio                                     | sma: 9.0                                  |                | Pu                 | Isation : OK (Aucune donnée d'application) |                        | O Enregistrer         |
|                          | Genera             | ition :                                               | Aucun                                     |                |                    |                                            |                        | Suspendre             |
|                          | Keind              | ques.                                                 | hadan                                     |                |                    |                                            |                        | Réinitialiser         |
|                          |                    |                                                       |                                           |                |                    |                                            |                        | Point de contrôle     |
|                          |                    | 1.1. 01.                                              |                                           |                |                    |                                            |                        | Déplacer              |

En faisant un clic droit sur "AD" puis en cliquant sur "Se connecter" nous pouvons nous connecter à notre machine virtuelle et ainsi procéder à son installation (Installation Windows Server)

# **Active Directory**

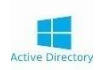

#### a- La raison :

Pourquoi avoir choisi de créer notre Active Directory à l'intérieur de notre Hyper-V?

De manière à renforcer la protection en cas de problème sur notre machine. Avec des snapshots régulier, il est facile et rapide de remonter une ancienne sauvegarde.

# b- Pré-Installation :

Cette machine utilise les mêmes étapes d'installation que l'Hyper-V. Par conséquent nous suivons la même procédure pour l'installer, jusqu'à "L'Ajout de rôle et fonctionnalité".

Donc nous faisons la même installation en lui donnant :

IP :192.168.2.250,

Masque de sous-réseau : 255.255.255.0,

Passerelle par défaut : 192.168.2.1

#### c- Installation du rôle AD DS :

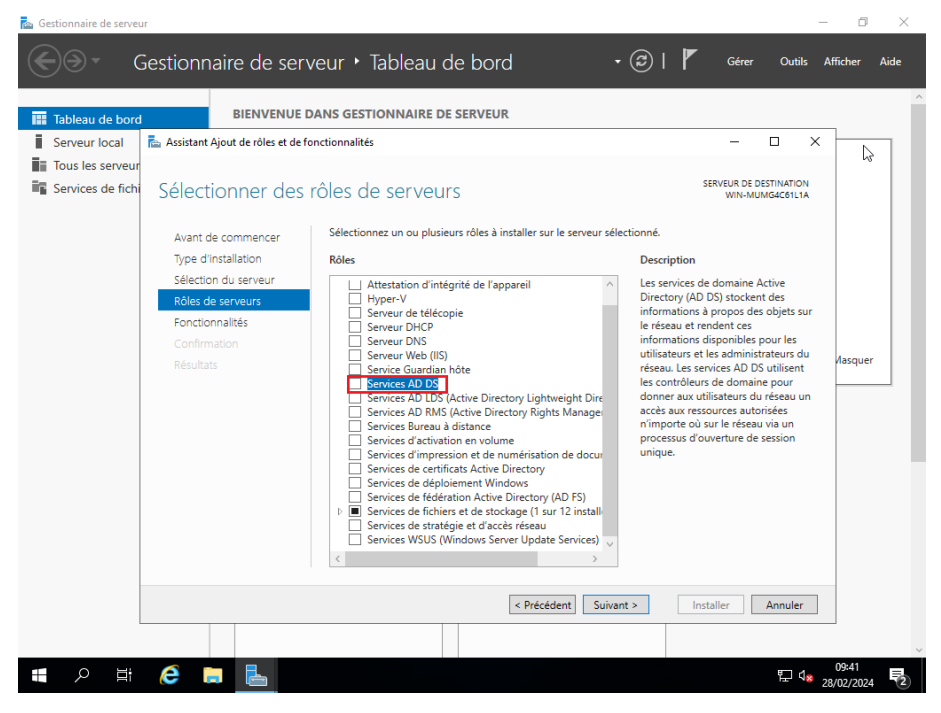

Dans la liste des « Rôles de serveurs », choisir les « Services AD DS », et procéder à l'installation.

|                                                                                                    |                                                                     | 26                                                                                                    |                            |
|----------------------------------------------------------------------------------------------------|---------------------------------------------------------------------|----------------------------------------------------------------------------------------------------|----------------------------|
| Gestionna<br>Gestionna<br>Serveur local<br>Tous les serveurs<br>AD DS<br>Services de fichiers et d Þ | DÉMARRAGE                                                           | Au de bord                                                                                                    | Gérer Outils Afficher Aide |
|                                                                                                    | NOUVEAUTÉS 4<br>5<br>EN SAVOIR PLUS                                 | MUMédc61L1A.<br>Ajouter des rêles et fonctionnalités<br>Détails de la tâche<br>Connecter ce serveur aux services cloud                                                                  | Masquer                    |
|                                                                                                    | Rôles et groupes de serveurs<br>Rôles : 2   Groupes de serveurs : 1 | Nombre total de serveurs : 1           1         Services de fichiers et de stockage         1           ① Facilité de gestion<br>Événements<br>Performances<br>Résultats BPA         1 |                            |

Pour configurer notre Windows Server en AD nous devons le promouvoir en tant que contrôleur de domaine. Pour ce faire, nous devons nous rendre en haut à droite au niveau du drapeau et cliquer sur "Promouvoir ce serveur en contrôleur de domaine".

| Options du contrôleur de    | <ul> <li>Ajouter un contrôleur de don</li> </ul> | naine à un domaine existant |  |
|-----------------------------|--------------------------------------------------|-----------------------------|--|
| Options supplémentaires     | O Ajouter un nouveau domaine                     | à une forêt existante       |  |
| Chemins d'accès             | <ul> <li>Ajouter une nouvelle forêt</li> </ul>   |                             |  |
| Examiner les options        | Spácifica los informations do dor                | naine neur cette enération  |  |
| Vérification de la configur | opecinez les mormations de dor                   | name pour cette operation   |  |
|                             | Nom de domaine racine :                          | sio.edu                     |  |
|                             |                                                  |                             |  |
|                             |                                                  |                             |  |
|                             |                                                  |                             |  |
|                             |                                                  |                             |  |
|                             |                                                  |                             |  |
|                             |                                                  |                             |  |
|                             |                                                  |                             |  |
|                             |                                                  |                             |  |
|                             |                                                  |                             |  |
|                             | En savoir plus sur les configuration             | ons de déploiement          |  |

Ensuite nous sélectionnons "Ajouter une nouvelle forêt" et nous rentrons le nom de domaine "sio.edu" puis cliquons sur suivant.

| Configuration de déploie                                                                                                    |                                                                                                    |                                                                                                    |   |
|----------------------------------------------------------------------------------------------------|----------------------------------------------------------------------------------------------------|----------------------------------------------------------------------------------------------------|---|
| Options du contrôleur de<br>Options DNS<br>Options supplémentaires<br>Chemins d'accès<br>Examiner les options<br>Vérification de la configur<br>Installation<br>Résultats | Sélectionner le niveau fonctionnel d<br>Niveau fonctionnel de la forêt :<br>Niveau fonctionnel du domaine :<br>Spécifier les fonctionnalités de cont<br>Serveur DNS (Domain Name Sys<br>Catalogue global (GC)<br>Contrôleur de domaine en lectu<br>Taper le mot de passe du mode de r<br>Mot de passe :<br>Confirmer le mot de passe : | e la nouvelle forêt et du domaine racine<br>Windows Server 2016  Vindows Server 2016 Vindows Server 2016 Vindows Server 2016 Vindows Server 2016 Vindows Services d'annuaire (DSRM) |   |
|                                                                                                    | En savoir plus sur les options pour le                                                                                                    | e contrôleur de domaine                                                                                                    |   |
|                                                                                                    |                                                                                                    | Précédent Suivant > Installer Annule                                                                                                    | r |

À présent nous configurons le mot de passe du mode de restauration (récupération) de notre Active Directory.

| Configuration de déploie    | · · · · · · · · · · · · · · · · · · ·   |     |
|-----------------------------|-----------------------------------------|-----|
| Options du contrôleur de    | Spécifier les options de délégation DNS |     |
| Options DNS                 | Créer une délégation DNS                |     |
| Options supplémentaires     |                                         |     |
| Chemins d'accès             |                                         |     |
| Examiner les options        |                                         |     |
| Vérification de la configur |                                         |     |
| Installation                |                                         |     |
| Résultats                   |                                         |     |
|                             |                                         |     |
|                             |                                         |     |
|                             |                                         |     |
|                             |                                         |     |
|                             |                                         |     |
|                             | En savoir plus sur la délégation DNS    |     |
|                             | C Précédent Suivant > loctaller Annu    | ler |

Nous appuyons sur suivant pour continuer l'installation de l'Active Directory.

|                                                                                                    | 28                                                                 |                                       |                   |
|----------------------------------------------------------------------------------------------------|--------------------------------------------------------------------|---------------------------------------|-------------------|
| Configuration de déploie<br>Options du contrôleur de<br>Options DNS<br>Options supplémentaires<br>Chemins d'accès<br>Examiner les options<br>Vérification de la configur<br>Installation<br>Résultats | Vérifiez le nom NetBIOS attribué au<br>Le nom de domaine NetBIOS : | domaine et modifiez-le si néce<br>SIO | essaire.          |
|                                                                                                    | En savoir plus sur d'autres options                                | < Précédent Suivant >                 | Installer Annuler |

Pour le NetBIOS, nous rentrons "SIO" qui nous permettra plus tard de nous faciliter la connexion au domaine sur un poste client. Puis nous cliquons sur suivant.

| Options DNS                 | Dossier de la base de données :       | C:\Windows\NTDS    |  |
|-----------------------------|---------------------------------------|--------------------|--|
| Options supplémentaires     | Dossier des fichiers journaux :       | C:\Windows\NTDS    |  |
| Chemins d'accès             | Dossier SYSVOL :                      | C:\Windows\SYSVOL  |  |
| Examiner les options        |                                       |                    |  |
| Vérification de la configur |                                       |                    |  |
|                             |                                       |                    |  |
|                             |                                       |                    |  |
|                             |                                       |                    |  |
|                             |                                       |                    |  |
|                             |                                       |                    |  |
|                             |                                       |                    |  |
|                             |                                       |                    |  |
|                             |                                       |                    |  |
|                             | En savoir plus sur les chemins d'accè | s Active Directory |  |

Nous choisissons de laisser les paramètres par défaut et de continuer l'installation en cliquant sur suivant pour être sûr que l'installation se passe correctement.

| Configuration de déploie     | Vérifiez vos sélections :                                                                                                    |
|------------------------------|----------------------------------------------------------------------------------------------------|
| Options du contrôleur de.    | Configurez ce serveur en tant que premier contrôleur de domaine Active Directory d'une                                       |
| Options DNS                  |                                                                                                    |
| Options supplémentaires      | Le nouveau nom de domaine est « sioo.edu ». C'est aussi le nom de la nouvelle forêt.                                         |
| Chemins d'accès              | Nom NetBIOS du domaine : SIOO                                                                                                |
| Examiner les options         | Niveau fonctionnel de la forêt : Windows Server 2016                                                                         |
| /érification de la configur. |                                                                                                    |
|                              | Niveau fonctionnel du domaine : Windows Server 2016                                                                          |
| Résultats                    | Options supplémentaires :                                                                                                    |
|                              | Catalogue global : Oui                                                                                                    |
|                              | Serveur DNS : Oui                                                                                                    |
|                              | Ces paramètres peuvent être exportés vers un script Windows PowerShell pour<br>automatiser des installations supplémentaires |
|                              | En savoir plus sur les options d'installation                                                                                |

# Nous vérifions que toutes les informations remplies soient bonnes, puis nous cliquons sur suivant.

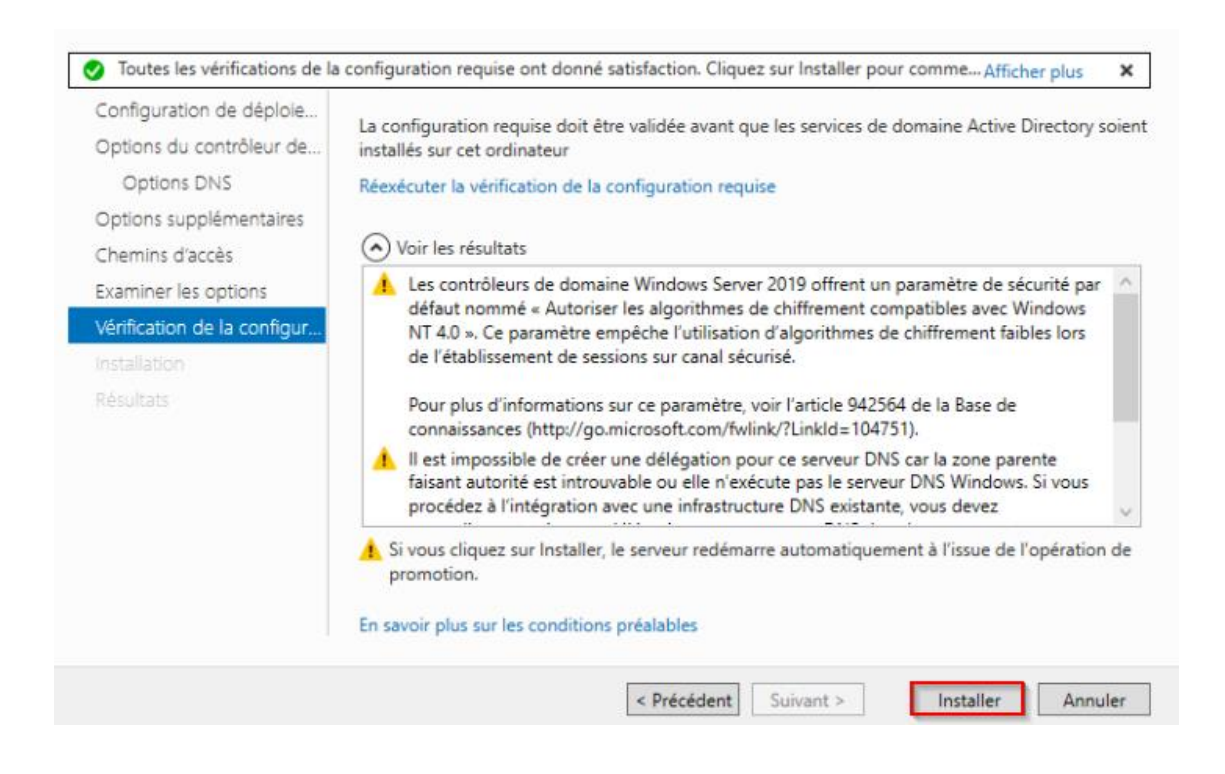

Par la suite, l'écran de vérification de la configuration requise apparaît, et nous cliquons sur installer. Après l'installation, le serveur redémarrera automatiquement.

c- Création Unités d'organisation / Utilisateurs

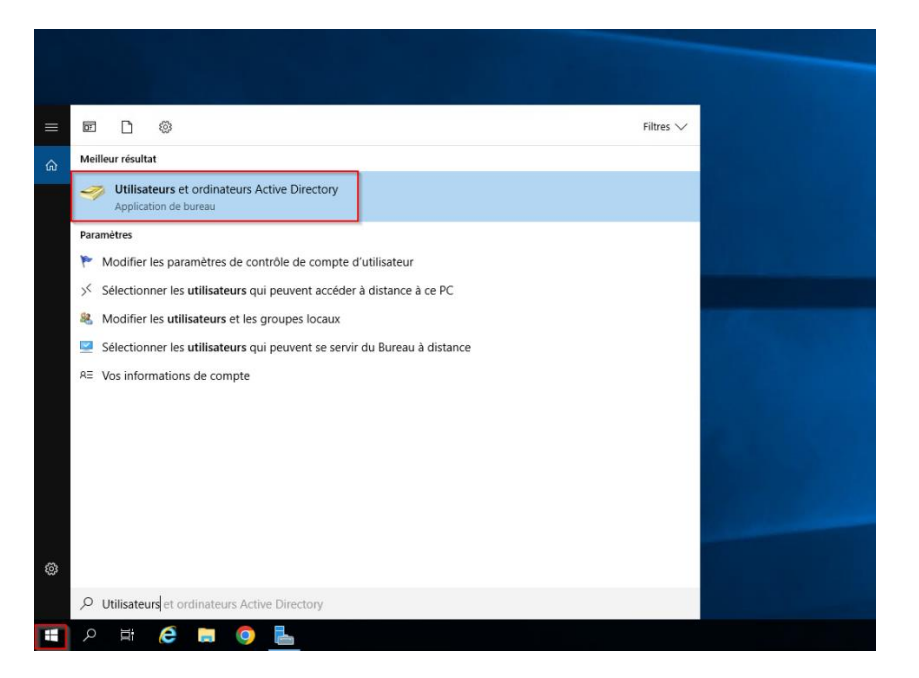

Une fois redémarré nous tapons (comme dans l'image ci-dessus) dans la barre de recherche de l'ordinateur virtuel « Utilisateurs et ordinateurs Active Directory » puis cliquons sur entrée.

| Utilisateurs et ordinateurs Active Directory       | _ | × |
|----------------------------------------------------|---|---|
| Fichier Action Affichage ?                         |   |   |
| ◆ ⇒   2 💼 🗈   🖻 🔒 🛛 🖬 🖏 🎕 🗑 🍸 🧕 🍇                  |   |   |
| Utilisateurs et ordinateurs Active Nom Description |   |   |
| Builtin     Identified and a la classe             |   |   |
| > 🛗 Computers                                      |   |   |
| > 🛅 Domain Controllers                             |   |   |
| > 🧰 ForeignSecurityPrincipal:                      |   |   |
| > Anaged Service Accour                            |   |   |
| Dittés d'organisations créés pour les              |   |   |
| dimerentes classes du duisent le<br>domaine        |   |   |
|                                                    |   |   |
|                                                    |   |   |
|                                                    |   |   |
|                                                    |   |   |
|                                                    |   |   |
|                                                    |   |   |
|                                                    |   |   |
|                                                    |   |   |
|                                                    |   |   |
|                                                    |   |   |
|                                                    |   |   |
|                                                    |   |   |

Sur cette interface nous pouvons gérer les comptes utilisateurs et le partage de dossiers en fonction de groupe et de droit définis.

WINDOWS SERVER HYPERV ET MODULES AD DS/DNS

30

| Utilisateurs et ordinateurs Active                                                                                                    | Directory                                                                                                    |                                                                                                    |             | _ | × |
|----------------------------------------------------------------------------------------------------|----------------------------------------------------------------------------------------------------|----------------------------------------------------------------------------------------------------|-------------|---|---|
| Fichier Action Affichage ?                                                                                                    |                                                                                                    |                                                                                                    |             |   |   |
| 🔶 🧼 🖄 📅 📋 🗐 🤉 😣                                                                                                    | - 🛛 🖬 🔀 🗽 📷 🝸 💆 🍇                                                                                                    |                                                                                                    |             |   |   |
| <ul> <li>Utilisateurs et ordinateurs Active</li> <li>Requêtes enregistrées</li> <li>sio.edu</li> <li>Builtin</li> <li>Computers</li> <li>Domain Controllers</li> <li>ForeignSecurityPrincipal:</li> <li>Managed Service Accour</li> <li>SIEL</li> <li>SIO</li> </ul> | Nom<br>Alan VENTALON<br>Alexandre MARECHAL<br>Ishaaq BERRAR<br>Julien ESCARRE<br>Laurie TRINTIGNAC<br>Mattéo ZILETTI<br>SIO2<br>Theo VIOLA | Type<br>Utilisateur<br>Utilisateur<br>Utilisateur<br>Utilisateur<br>Utilisateur<br>Utilisateur<br>Groupe de séc<br>Utilisateur | Description |   |   |
| SIO1<br>SIO2<br>Users                                                                                                    | S Tom LECULLEE<br>Vincent FREJABIAU<br>Yoann AIBAR                                                                                         | Utilisateur<br>Utilisateur<br>Utilisateur                                                                                      |             |   |   |
|                                                                                                    |                                                                                                    |                                                                                                    |             |   |   |

Voici tous les utilisateurs du groupe "SIO2" du domaine "sio.edu".

Nous allons voir comment créer un utilisateur :

Pour ce faire, nous cliquons sur l'icône « nouvel utilisateur » (encadré par un carré rouge ci-dessus).

Une fenêtre apparait, nous entrons le prénom, le nom, et le nom d'utilisateur pour se connecter au domaine (Par exemple pour les SIO2, la syntaxe est 1ere lettre du prénom + nom derrière, le tout attaché)

Puis nous cliquons sur suivant pour continuer la création de l'utilisateur.

À la suite de cela, nous devons créer le mot de passe de l'utilisateur (mot de passe fort), puis ne pas oublier de cocher le mot de passe n'expire jamais (selon la politique de l'entreprise ou de l'école). Nous cliquons sur suivant pour finir la création de l'utilisateur.

PS : Maintenant que nos utilisateurs sont configurés, nous allons créer une "GPO" ou "Stratégie de groupe " qui va faire en sorte qu'un dossier partagé remonte sur toutes les sessions des membres du groupe SIO2.

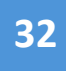

## d- GPO

| 📙   🛃 📕 🖛   Partage   |                                  |                  |                     |        |     | - 0                       | ×   |
|-----------------------|----------------------------------|------------------|---------------------|--------|-----|---------------------------|-----|
| Fichier Accueil Parta | ge Affichage                     |                  |                     |        |     |                           | ~ 🕐 |
| ← → ~ ↑ 📘 > Ce        | PC → Disque local (C:) → Partage |                  |                     |        | ٽ ~ | Rechercher dans : Partage | Q.  |
| A solo socida         | Nom                              | Modifié le       | Туре                | Taille |     |                           |     |
| Acces rapide          | Commun_SIO1                      | 28/02/2024 09:32 | Dossier de fichiers |        |     |                           |     |
| E Bureau 🖈            | Commun_SIO2                      | 28/02/2024 09:31 | Dossier de fichiers |        |     |                           |     |
| 🕂 Téléchargement: 🖈   | Instructeur                      | 12/02/2024 08:29 | Dossier de fichiers |        |     |                           |     |
| 🔮 Documents 🛛 🖈       |                                  |                  |                     |        |     |                           |     |
| 📰 Images 🛛 🖈          |                                  |                  |                     |        |     |                           |     |
| System32              |                                  |                  |                     |        |     |                           |     |
| 💻 Ce PC               |                                  |                  |                     |        |     |                           |     |
| 💣 Réseau              |                                  |                  |                     |        |     |                           |     |

Pour cela nous nous rendons sur le disque local (C :) où nous créons un dossier intitulé "Partage" en faisant clic droit nouveau dossier et en tapant Partage.

Dans "Partage" nous créons le dossier "Commun\_SIO2" en faisant un clic droit nouveau dossier et tapant le nom mentionné ci-dessus.

| Général                    | Partage                                             | Sécurité                            | Versions précédentes            | Personnaliser    |                  |
|----------------------------|-----------------------------------------------------|-------------------------------------|---------------------------------|------------------|------------------|
| Partag                     | ge de fichie                                        | rs et de do                         | ssiers en réseau                |                  |                  |
| 1                          | Commu                                               | .in_SIO2<br>é                       |                                 |                  |                  |
| Ch.                        |                                                     | -                                   |                                 |                  |                  |
| \\AD                       | Commun                                              | SIO2                                |                                 |                  |                  |
| De                         |                                                     |                                     |                                 |                  |                  |
| Pa                         | ntager                                              |                                     |                                 |                  |                  |
|                            |                                                     |                                     |                                 |                  |                  |
|                            |                                                     |                                     |                                 |                  |                  |
| Partag                     | je avancé                                           |                                     |                                 |                  |                  |
| Partag<br>Défini           | ge avancé<br>ir des autor                           | isations pe                         | rsonnalisées, créer des i       | ressources parta | agées et définir |
| Partag<br>Défini<br>d'autr | ge avancé<br>ir des autor<br>res options            | isations pe<br>de partage           | rsonnalisées, créer des r<br>e. | essources parta  | agées et définir |
| Partag<br>Défini<br>d'autr | ge avancé<br>ir des autor<br>res options<br>Partage | isations pe<br>de partage<br>avancé | rsonnalisées, créer des r<br>:. | essources parta  | agées et définir |
| Partag<br>Défini<br>d'autr | ge avancé<br>ir des autor<br>res options<br>Partage | isations pe<br>de partage<br>avancé | rsonnalisées, créer des r       | ressources parta | agées et définir |
| Partag<br>Défini<br>d'autr | ge avancé<br>ir des autor<br>res options<br>Partage | isations pe<br>de partage<br>avancé | rsonnalisées, créer des i       | essources parta  | agées et définir |
| Partag<br>Défin<br>d'autr  | ge avancé<br>ir des autor<br>res options<br>Partage | isations pe<br>de partage<br>avancé | rsonnalisées, créer des i       | essources parta  | agées et définir |
| Partag<br>Défin<br>d'autr  | ge avancé<br>ir des autor<br>res options<br>Partage | isations pe<br>de partage<br>avancé | rsonnalisées, créer des i       | essources parta  | agées et définir |
| Partag<br>Défin<br>d'autr  | ge avancé<br>ir des autor<br>res options<br>Partage | isations pe<br>de partage<br>avancé | rsonnalisées, créer des i       | essources parta  | agées et définir |
| Partag<br>Défin<br>d'aut   | ge avancé<br>ir des autor<br>res options<br>Partage | isations pe<br>de partage<br>avancé | rsonnalisées, créer des i       | essources parta  | agées et définir |
| Partag<br>Défin<br>d'aut   | ge avancé<br>ir des autor<br>res options<br>Partage | isations pe<br>de partage<br>avancé | rsonnalisées, créer des i       | essources parta  | agées et définir |
| Partag<br>Défin<br>d'auti  | ge avancé<br>ir des autor<br>res options<br>Partage | isations pe<br>de partage<br>avancé | rsonnalisées, créer des i       | essources parta  | agées et définir |

Maintenant il nous faut partager le dossier, en faisant un clic droit "propriété" sur le dossier, puis en allant dans l'onglet "Partager ", nous cliquons sur partager. Une fois partagé il faut affecter le dossier au groupe "SIO2".

Une fois affecter nous pouvons voir le chemin réseau du dossier (\\AD\Commun\_SIO2).

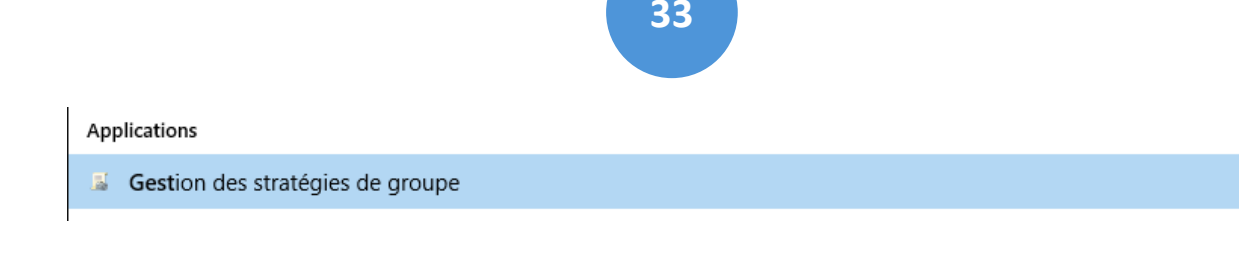

Maintenant nous devons nous rendre dans "Gestion des stratégies de groupe" en le recherchant dans la barre de recherche de notre machine virtuelle.

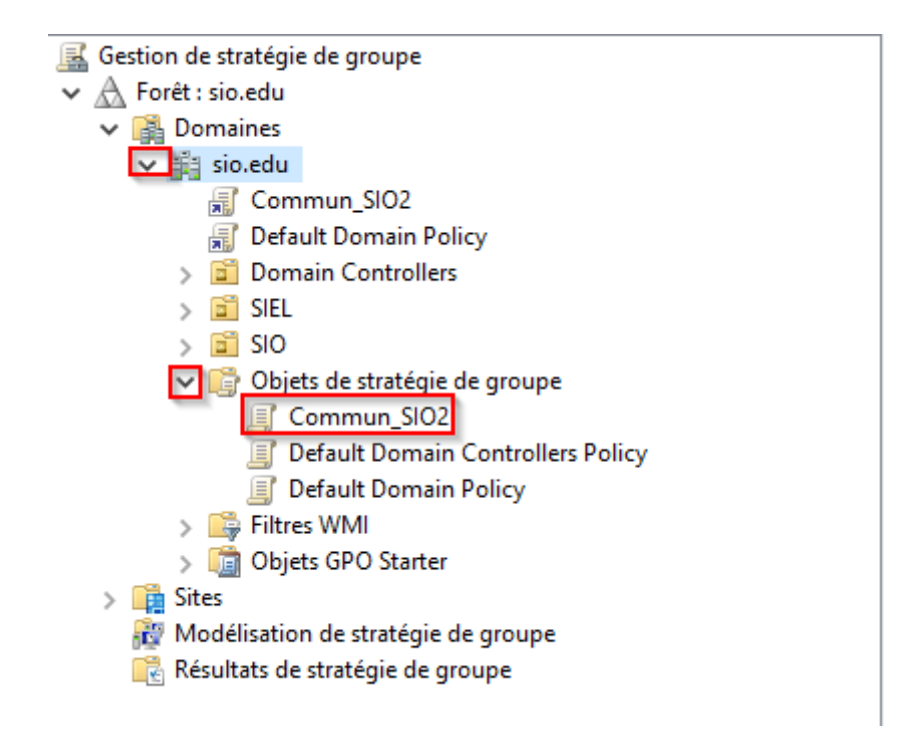

Une fois dans la gestion de GPO nous cliquons sur "sio.edu" puis "Objet de Stratégie de groupe".

Ensuite nous créons une nouvelle stratégie pour notre Fichier partagé.

Pour ce faire, nous faisons un clic droit sur "Objet de Stratégie de groupe" puis nous cliquons sur "Nouveau". Nous le renommons "Commun\_SIO2" qui correspond à la fonction de notre GPO.

Après cela, nous faisons un clic droit sur le nouvel Objet "Commun\_SIO2" et cliquons sur modifier.

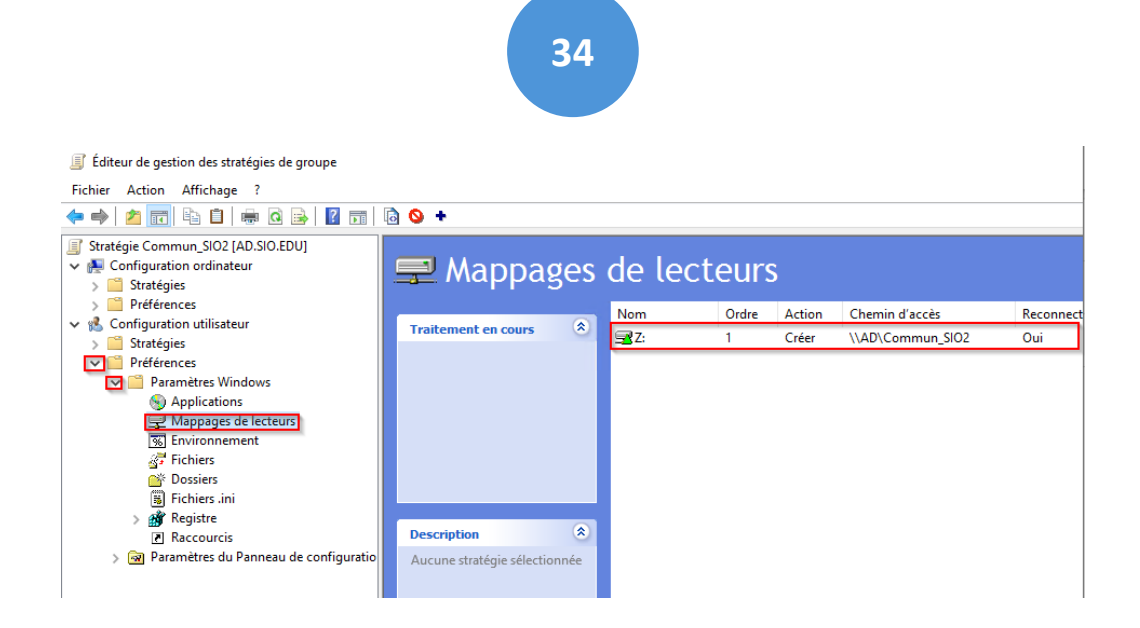

Nous arrivons sur cette interface, cliquons sur "Préférences" puis "Paramètres Windows" et pour finir "Mappages de lecteurs ". Nous faisons un clic droit puis nous cliquons "Nouveau" -> "Nouveau lecteur ".

| Propriétés de : Z: X                                                                                                    |  |  |  |  |  |  |
|----------------------------------------------------------------------------------------------------|--|--|--|--|--|--|
| Général Commun                                                                                                    |  |  |  |  |  |  |
| Action : Créer V                                                                                                    |  |  |  |  |  |  |
| Emplacement : \\AD\Commun_SIO2                                                                                                    |  |  |  |  |  |  |
| Reconnecter : 🗹 Libeller en tant que : Commun_SIO2                                                                                                    |  |  |  |  |  |  |
| Lettre de lecteur<br>O Utiliser le premier disponible,<br>O en commençant à :                                                                                                    |  |  |  |  |  |  |
| Se connecter en tant que (facultatif)                                                                                                    |  |  |  |  |  |  |
| Mot de passe : Confirmer le mot de passe                                                                                                    |  |  |  |  |  |  |
| Masquer/Afficher ce lecteur       Masquer/Afficher tous les lecteurs         Aucune modification       Aucune modification         Masquer ce lecteur       Masquer tous les lecteurs         Afficher ce lecteur       Afficher tous les lecteurs |  |  |  |  |  |  |
| OK Annuler Appliquer Aide                                                                                                    |  |  |  |  |  |  |

Une fois dans notre lecteur, il faut insérer l'emplacement du dossier partagé sur le réseau.

Pour le retrouver il faut reprendre le "Chemin réseau" du dossier partagé (\\AD\Commun\_SIO2 dans notre cas).

Nous complétons la ligne "Libeller en tant que :" en donnant "Commun\_SIO2", comme nom de lecteur réseau.

Il faut ensuite assigner une lettre au lecteur. Ici nous choisissons la lettre « Z ». Pour finir il nous faut changer les paramètres "Affichages de ce lecteur "Afficher tous les lecteurs".

| 🛃 Gestion de stratégie de groupe |                                                                                                    |   |  |  |
|----------------------------------|----------------------------------------------------------------------------------------------------|---|--|--|
| ✓ 🔬 Forêt : sio.edu              |                                                                                                    |   |  |  |
| 🗸 🙀 Domaines                     |                                                                                                    |   |  |  |
| ✓ sio odu                        | Créer un objet GPO dans ce domaine, et le lier ici                                                           |   |  |  |
|                                  | Lier un objet de stratégie de groupe existant                                                                |   |  |  |
| > 🖬                              | Bloquer l'héritage                                                                                           |   |  |  |
| > 🖬<br>> 📓<br>V 🕞                | Assistant Modélisation de stratégie de groupe<br>Nouvelle unité d'organisation                               |   |  |  |
| > 🗳                              | Rechercher<br>Modifier le contrôleur de domaine<br>Supprimer<br>Utilisateurs et ordinateurs Active Directory | : |  |  |
| 🔯 Modél<br>💦 Résult              | Affichage<br>Nouvelle fenêtre à partir d'ici                                                                 | > |  |  |
|                                  | Actualiser                                                                                                   |   |  |  |
|                                  | Propriétés                                                                                                   |   |  |  |
|                                  | Aide                                                                                                    |   |  |  |

Pour Finir avec cette GPO, nous allons lier la GPO au domaine. Pour ce faire nous retournons au menu de base de la "Gestion de stratégie de groupe", et nous faisons un clic droit sur le nom du domaine, puis on clique sur "Lier un objet de stratégie de groupe existant".

| Sélectionner un objet GPO ×<br>Rechercher dans ce domaine :<br>sio.edu ✓<br>Objets de stratégie de groupe :<br>Nom<br>Commun_SIO2<br>Default Domain Controllers Policy<br>Default Domain Policy |                              |                                                                              |         |  |  |  |  |
|----------------------------------------------------------------------------------------------------|------------------------------|------------------------------------------------------------------------------|---------|--|--|--|--|
| Rechercher dans ce domaine :<br>sio.edu   Objets de stratégie de groupe :  Nom Commun_SIO2 Default Domain Controllers Policy Default Domain Policy                                              | Sélection                    | ner un objet GPO                                                             | ×       |  |  |  |  |
| sio.edu  V Objets de stratégie de groupe :  Nom Commun_SIO2 Default Domain Controllers Policy Default Domain Policy                                                                             | Rechercher dans ce domaine : |                                                                              |         |  |  |  |  |
| Objets de stratégie de groupe :<br>Nom<br>Commu_SIO2<br>Default Domain Controllers Policy<br>Default Domain Policy                                                                              | sio.                         | .edu                                                                         | ~       |  |  |  |  |
| Nom Commu_SIO2 Default Domain Controllers Policy Default Domain Policy                                                                                                    | Objets de                    | stratégie de groupe :                                                        |         |  |  |  |  |
|                                                                                                    | No<br>Co<br>De               | om<br>ommun_SIO2<br>efault Domain Controllers Policy<br>efault Domain Policy |         |  |  |  |  |
| OK Annuler                                                                                                    |                              | OF                                                                           | Annuler |  |  |  |  |

Nous sélectionnons l'objet que nous venons de créer et nous cliquons sur « OK ».

PS : Pour faire apparaître le nouveau lecteur que nous venons de créer, nous devons ouvrir un Cmd et taper la commande "gpupdate /force" sur les sessions utilisateurs. Le compte doit être connecté au domaine "sio.edu " et il doit faire partie du groupe "SIO2" (on peut aussi redémarrer le pc).

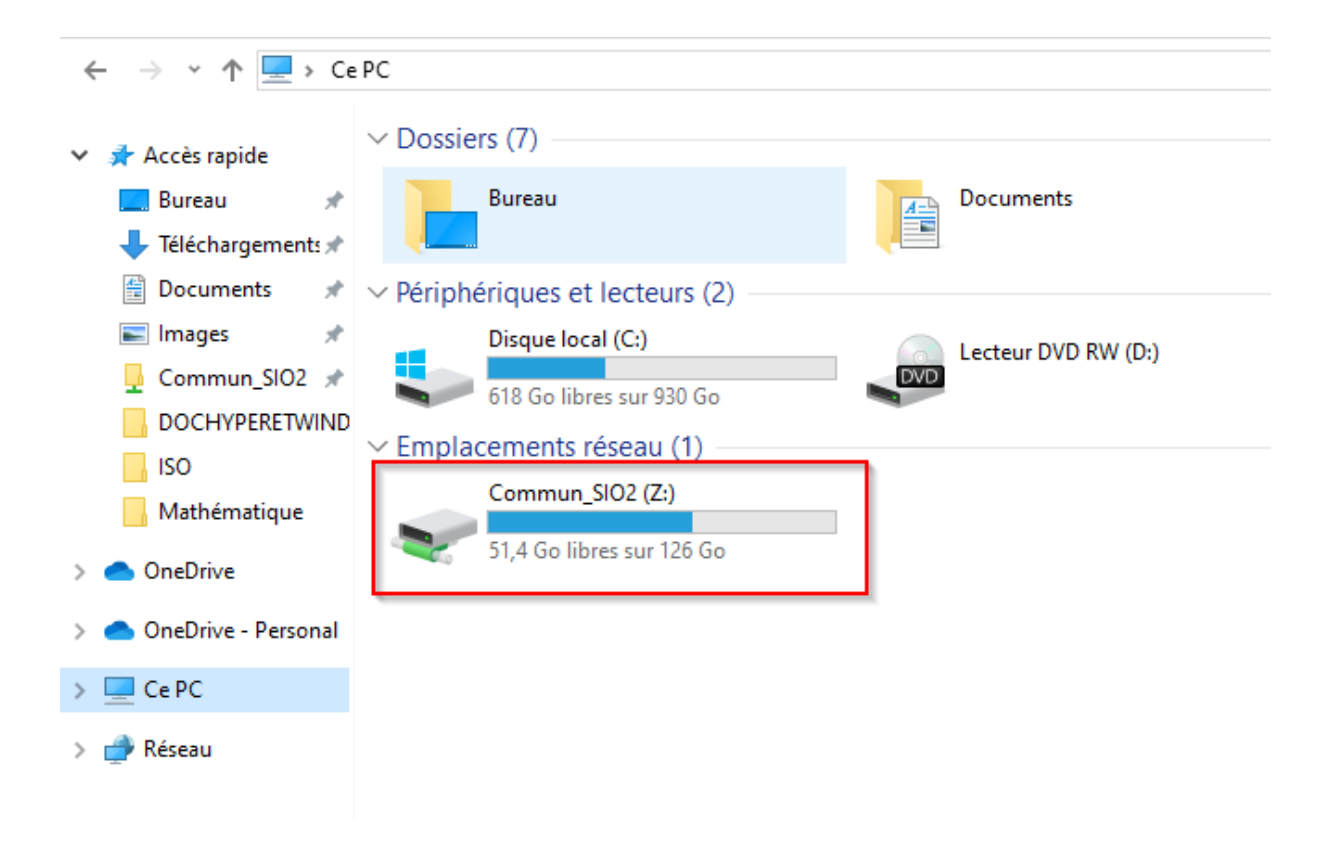

Le dossier devrait apparaître dans « Ce PC » comme nous le voyons dans l'image cidessus.